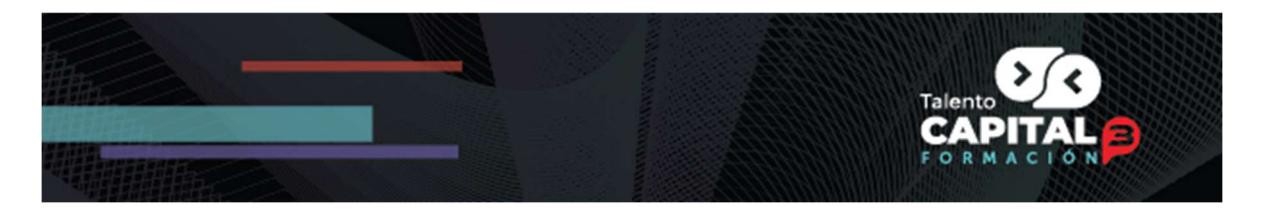

# INSTRUCTIVO PARA LA INSCRIPCIÓN EN EL SISTEMA SICORE

# CONVOCATORIA 3.1. ESPECIALISTA TECH - TALENTO CAPITAL FORMACIÓN

En el siguiente documento encontrará el instructivo para realizar el proceso de inscripción de manera exitosa a la Convocatoria 3.1. Especialista Tech - Talento Capital Formación, en el sistema SICORE de la Agencia ATENEA.

El proceso de inscripción requiere la realización de tres (3) grandes etapas:

- 1. La creación del usuario para el ingreso al sistema de información.
- 2. Diligenciamiento y/o actualización de la información de Hoja de Vida.
- 3. Inscripción a la oferta de cursos de la Convocatoria.

A continuación, se explicará en detalle cada una de las etapas.

#### 1. Creación de usuario para acceso al sistema de información.

**Paso 1:** Debe acceder a la plataforma y registrarse en el programa "Talento Capital Formación" dando clic en el siguiente link: <u>https://sicore.agenciaatenea.gov.co;</u> luego seleccionar "Crear Cuenta" donde deberá llenar sus datos personales para la creación de la cuenta.

**Nota:** Si usted ya había realizado previamente su proceso de registro en nuestro sistema por favor pase al punto 7 de diligenciamiento de hoja de vida, en donde deberá realizar la actualización de sus datos.

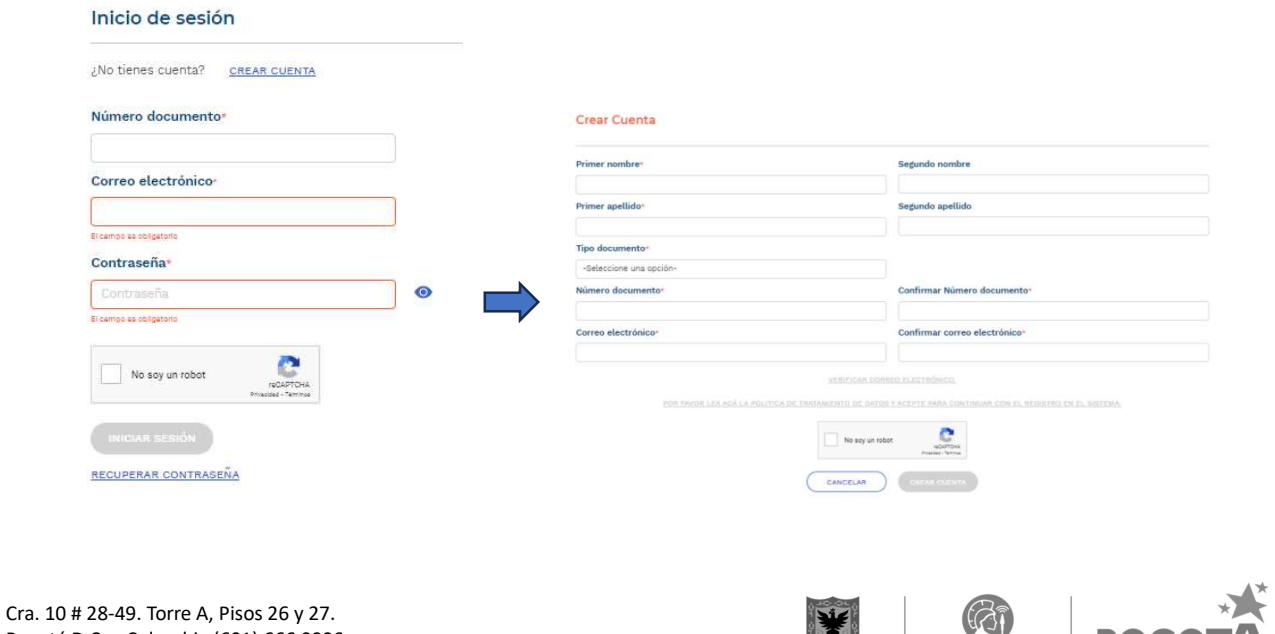

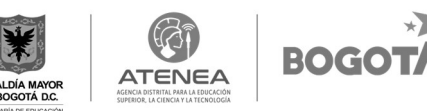

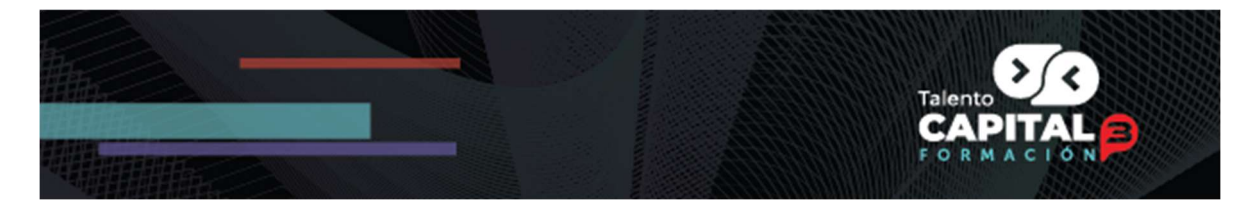

**Paso 2:** El sistema le pedirá verificar su correo electrónico enviando un código de verificación, el cual deberá ingresar para habilitar el registro de usuario. Para esto, es fundamental que el correo electrónico registrado, se encuentre activo y que pueda acceder a él en el momento que realice este proceso de inscripción.

| Crear Cuenta       |                                                                                                |
|--------------------|------------------------------------------------------------------------------------------------|
| Primer nombre-     | Verificar correo electrónico 🗙                                                                 |
| Primer apellido    | Se ha enviado un código a edmunoz 17@gmail.com<br>Por favor ingrese el código de verificación: |
| Tipo documento-    |                                                                                                |
| Número documento   | 1150-                                                                                          |
| Correo electrónico | 10°                                                                                            |
| Bemall.com         | edimunoz17@gmail.com                                                                           |
|                    | VEHICAN COMMO ELECTIÓNICO.                                                                     |

Usted deberá ingresar el código y seguidamente aparecerá, la política de tratamiento de datos personales, por favor léala, y de click en el botón azul ACEPTO LA POLÍTICA DE TRATAMIENTO DE DATOS.

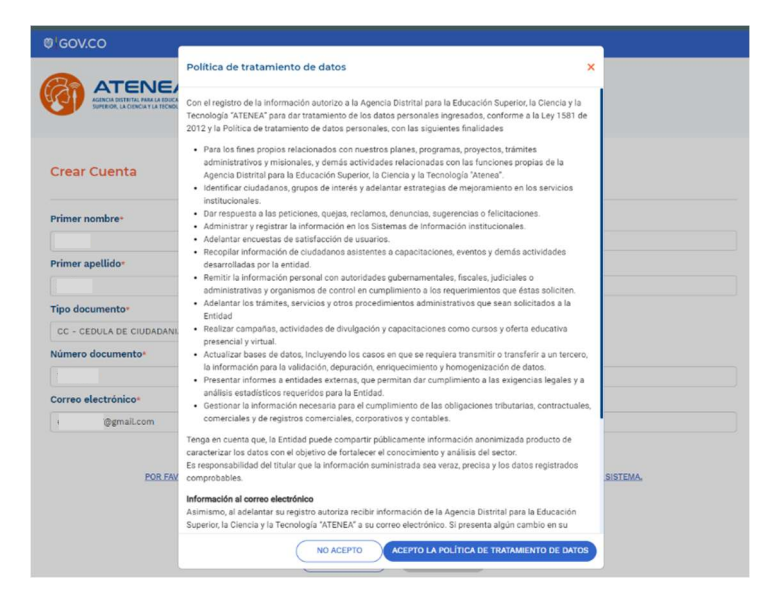

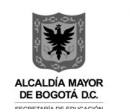

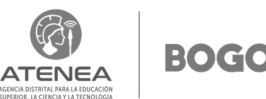

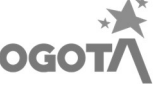

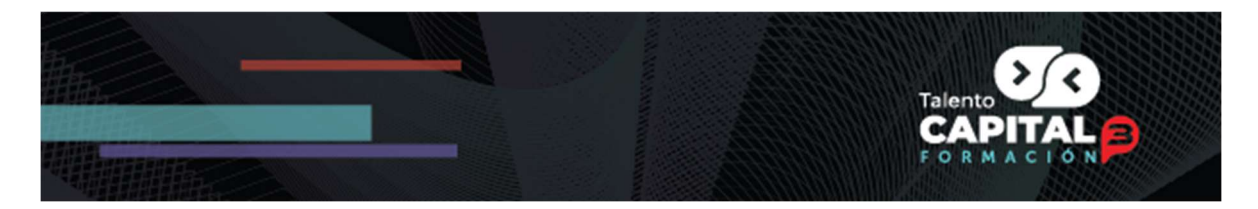

**Paso 3:** Desde la página de creación del usuario, deberá marcar el captcha "No soy un robot" y dar click sobre el botón azul "Crear Cuenta".

| Ø <sup>1</sup> GOV.CO     |                               |
|---------------------------|-------------------------------|
|                           |                               |
| Crear Cuenta              |                               |
| Primer nombre*            | Segundo nombre                |
| Primer apellido*          | Segundo apellido              |
| Tipo documento•           |                               |
| CC - CEDULA DE CIUDADANIA | Confirmer Minara desumentar   |
| 976431                    | 976431                        |
| Correo electrónico*       | Confirmar correo electrónico* |
| @gmail.com                | '@gmail.com                   |
| Contro el                 | actionics welficado           |

**Paso 4:** Al correo electrónico registrado le llegará una notificación donde deberá confirmar su Email haciendo click sobre el botón de color naranja denominado "Confirmar email". Esta notificación estará disponible por 24 horas.

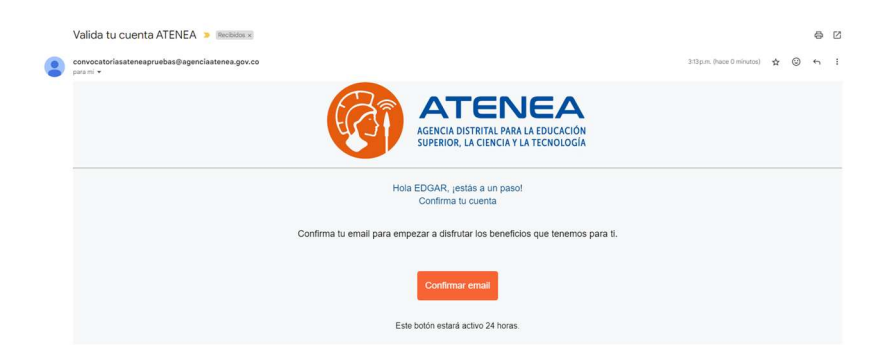

**Paso 5:** El sistema le mostrará una página donde deberá ingresar y confirmar la contraseña para el ingreso al sistema de información. La contraseña deberá tener al menos una letra minúscula, una letra mayúscula, un número, un carácter especial y como mínimo 8 dígitos. Tenga en cuenta que no será permitido generar la contraseña con números consecutivos. Ejemplo: 1,2,3,4,5,6,7,8.

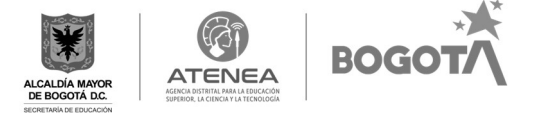

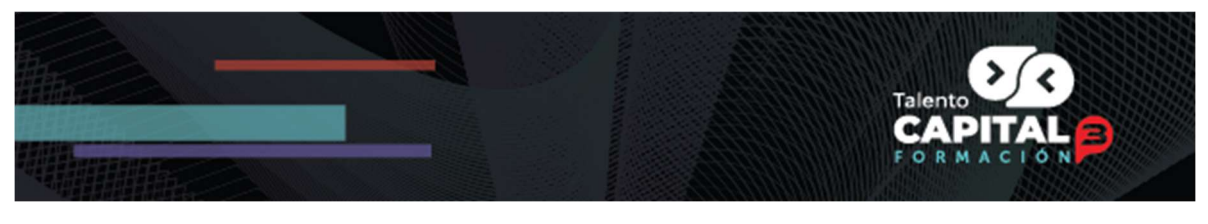

| ©¦GOV.C | 0                                                                                                    |  |  |
|---------|----------------------------------------------------------------------------------------------------|--|--|
| 6       |                                                                                                    |  |  |
|         | Habilitar cuenta<br>• Contraseña<br>2022*<br>• Confirmar contraseña<br>2022*<br>• No soy un roox<br>• No soy un roox<br>• MasultarAr Mi Cuental |  |  |

**Paso 6:** Una vez haya creado su contraseña de manera exitosa, su registro quedará completado y le será mostrada una ventana de confirmación como la siguiente.

| ₿'GOV.CO |                                |                                                                     |   |
|----------|--------------------------------|---------------------------------------------------------------------|---|
|          |                                |                                                                     |   |
|          |                                |                                                                     |   |
|          | Inicio de sesión               |                                                                     | - |
|          | ¿No tienes cuenta? <u>CREA</u> |                                                                     |   |
|          | Número documento*              | $\checkmark$                                                        |   |
|          | Correo electrónico*            | Registro completado                                                 |   |
|          | Contraseña*                    | Ya puedes empezar a navegar por el Sistema de<br>Información ATENEA |   |
|          | Contraseña                     | ок                                                                  |   |
|          | No soy un robot                | na.                                                                 |   |
|          |                                |                                                                     |   |
|          | RECUPERAR CONTRASEÑA           |                                                                     |   |

**Paso 7:** Ahora deberá ingresar al sistema de información con los datos de usuario y de contraseña previamente diligenciados. Esto deberá realizarlo desde la página de inicio de sesión, donde una vez ingresado el número de documento, el correo electrónico y la contraseña, no deberá olvidar hacer clic sobre el captcha "No soy un robot" y hacer clic en el botón iniciar sesión.

![](_page_3_Picture_6.jpeg)

![](_page_4_Picture_0.jpeg)

| @¦GOV.CO |                                                              |   |  |  |  |
|----------|--------------------------------------------------------------|---|--|--|--|
|          | TENEA<br>I BITITI NA IA DIGIZIO<br>RI, LA INGA I A TIGINIOSA |   |  |  |  |
|          | Inicio de sesión                                             |   |  |  |  |
|          | No tienes cuenta? <u>CREAR CUENTA</u>                        |   |  |  |  |
|          | 976431<br>Correo electrónico                                 |   |  |  |  |
|          | 7@gmail.com                                                  |   |  |  |  |
|          | Contraseña*                                                  | ۲ |  |  |  |
|          | No soy un robot                                              |   |  |  |  |
|          | INICIAR SESIÓN                                               |   |  |  |  |
|          |                                                              |   |  |  |  |

# 2. Diligenciamiento y/o actualización de la información de Hoja de Vida.

**Paso 8:** En este momento el sistema le mostrará una ventana emergente que lo invita a actualizar sus datos en la "Hoja de Vida". Realice la actualización haciendo clic sobre el botón "Ir a Hoja de Vida".

![](_page_4_Picture_4.jpeg)

![](_page_4_Picture_6.jpeg)

![](_page_5_Picture_0.jpeg)

También puede ir al módulo de "hoja de Vida" si selecciona las tres líneas naranjas ubicadas en la parte superior, como se muestra en la imagen. A continuación, en la parte izquierda de la pantalla encontrará la opción "Hoja de vida", de clic y proceda a realizar su diligenciamiento.

|                                                                                   | @'GOV.CO                                                                                                    |
|-----------------------------------------------------------------------------------|----------------------------------------------------------------------------------------------------|
| ×<br>C Inicio<br>Hoja de vida<br>Inicripciones<br>C Consultas<br>& Cerrar sectión |                                                                                                    |
|                                                                                   | Sistema de información Core -<br>Agencia Atenea      Securito Corre 10 #31 +45 torre A fivo ta      Securito Correa 10 #31 +45 torre A fivo ta      Siste Arga securitarias, aplas, inclusos portudas rigitab.      Teles y a la patiente a constance aplas, inclusos portudas rigitab.      Siste Arga securitarias, pass.      Securitaria      Securitaria      Secur |

**Paso 9:** Se desplegarán dos ventanas emergentes con información relevante para el diligenciamiento de la hoja de vida, lea esta información y después seleccione en cada una el botón azul "OK".

![](_page_5_Picture_4.jpeg)

![](_page_5_Picture_6.jpeg)

![](_page_6_Picture_0.jpeg)

![](_page_6_Picture_1.jpeg)

**Paso 10:** Se habilitarán 6 casillas para el diligenciamiento de la información correspondiente a la hoja de vida. A medida que estas casillas se diligencien correctamente, se habilitará un icono de visto (check) en la parte superior derecha del recuadro.

| GOV.CO           |                                  |                              |                               |                     |                      |
|------------------|----------------------------------|------------------------------|-------------------------------|---------------------|----------------------|
|                  | t.                               |                              |                               |                     | EDGAR MUÑOZ -        |
| loja de vida     |                                  |                              |                               |                     |                      |
| Datos personales | Datos de contacto 📍              | Ubicación residencia 🤎       | Datos complementarios         | Situación laboral 🔎 | Validar Hoja de Vida |
| ENVIA            | R INFORMACIÓN:                   |                              |                               |                     |                      |
| Para pod         | ler participar en las convocator | ias de la agencia ATENEA deb | ernos validar tu información. |                     |                      |
|                  |                                  |                              |                               |                     |                      |
|                  |                                  | VALI                         | DAR                           |                     |                      |
| ANTERIOR         |                                  |                              |                               |                     |                      |

Inicie con la casilla "Datos Personales", complete los datos que sean solicitados.

![](_page_6_Picture_6.jpeg)

![](_page_7_Picture_0.jpeg)

| GOV.CO                                                                                                    |                                                                                                    |                                                                                                    |
|----------------------------------------------------------------------------------------------------|----------------------------------------------------------------------------------------------------|----------------------------------------------------------------------------------------------------|
|                                                                                                    |                                                                                                    | EDGAR MUÑOZ -<br>Rei CILDADANO(A)                                                                                                    |
| Hoja de vida                                                                                                    |                                                                                                    |                                                                                                    |
| Datos personales Datos de contacto                                                                                         | Ubicación residencia Datos complementarios                                                                                                   | Situación laboral                                                                                                    |
| Fecha nacimiento *                                                                                                    | ¿Nació en el extranjero? *                                                                                                    | País de nacimiento                                                                                                    |
| 01/01/2000                                                                                                    | ا ا ا ا ا ا ا ا ا ا ا ا ا ا ا ا ا ا ا                                                                                                    | COLOMBIA (COL)                                                                                                    |
| Departamento de nacimiento*                                                                                                | Municipio de nacimie                                                                                                    | ento*                                                                                                    |
| BOGOTÁ D.C.                                                                                                    | BOGOTA D.C.                                                                                                    |                                                                                                    |
| Primer apellido                                                                                                    | Segundo apellido                                                                                                    | Primer nombre                                                                                                    |
| MUÑOZ                                                                                                    |                                                                                                    | EDGAR                                                                                                    |
| Otros nombres                                                                                                    | Tipo documento                                                                                                    | Número de identificación                                                                                                    |
|                                                                                                    | CC - CEDULA DE CIUDADANIA                                                                                                    | 76332728123                                                                                                    |
| Fecha expedición identificación*                                                                                           | País nacionalidad*                                                                                                    | País expedición documento identidad*                                                                                                    |
| 02/01/2018                                                                                                    | COLOMBIA (COL)                                                                                                    | COLOMBIA (COL)                                                                                                    |
| Departamento de expedición en Colombia*                                                                                    | Municipio de expedición en Colombia*                                                                                                    | Sexo de nacimiento*                                                                                                    |
| BOGOTÁ D.C.                                                                                                    | BOGOTA D.C.                                                                                                    | MUJER                                                                                                    |
| Identidad de género*                                                                                                    | Orientación sexual                                                                                                    | Nombre Identitario                                                                                                    |
| MASCULINO                                                                                                    | HETEROSEXUAL                                                                                                    |                                                                                                    |
| Información graduación del colegio                                                                                         |                                                                                                    | It is some por a call is person as serve server, and can be a submitted to prever, some<br>call expension we recented a for response concentracia and contractable on identifiab public ser-<br>entitada concentralists to be set per conseponde an invertere que to discribil vettate real persona. |
| ¿Es usted bachiller? *                                                                                                    |                                                                                                    |                                                                                                    |
| No                                                                                                    |                                                                                                    |                                                                                                    |
| Para aplicar a la convocatoria de <b>Jóvenes a la E</b> deberá<br>Educación Superior para formalizar el beneficio. Para ap | estar por lo menos en grado once, y de resultar elegible del<br>licar a la convocatoria de <b>Talento Capital Formación</b> debes<br>GUARDAR | berås entregar el diploma de bachillerato a la institución de<br>ser y contar con tu título de bachiller.<br>SIGUIENTE                                                                                                    |

Recuerde que, para poder inscribirse en la Convocatoria 3.1. Especialista Tech - Talento Capital Formación, deberá ser bachiller, por lo que deberá diligenciar la información necesaria en las casillas correspondientes que se muestran a continuación. Igualmente recuerde que deberá ingresar la información del tipo y el número de documento con que presentó la prueba ICFES (este campo será obligatorio para las personas con documento de identificación colombiano y será opcional para las personas con documento de extranjería).

| Cra naten Nacimusi (                                                                                                    |                                     |                                             |                        |         |
|----------------------------------------------------------------------------------------------------|-------------------------------------|---------------------------------------------|------------------------|---------|
| Si                                                                                                    |                                     |                                             |                        |         |
| Por favor diligencie aquí la información com                                                                                                    | respondiente al momento de la gradu | ación del colegio.                          |                        |         |
| Tipo de Documento*                                                                                                    | Número de documento                 |                                             |                        |         |
| TI - TARJETA DE IDENTIDAD                                                                                                    | 123456789                           |                                             |                        |         |
| Por favor diligencie aquí la información com                                                                                                    | espondiente al documento con el qu  | e presentó el ICFES.                        |                        |         |
| Por favor diligencie aqui la información con<br>Tipo documento presentación ICFES: •<br>TI - TARJETA DE IDENTIDAD                                        | espondiente al documento con el qu  | e presentó el ICFES.                        |                        |         |
| Por favor diligencie aquí la información con<br>Tipo documento presentación ICFES: •<br>TI - TARJETA DE IDENTIDAD<br>Número documento presentación ICFES | espondiente al documento con el qu  | e presentó el ICFES.<br>Confirmar número de | documento presentación | ICFES • |

![](_page_7_Picture_5.jpeg)

![](_page_8_Picture_0.jpeg)

Cuando la información esté completa, haga clic en el botón azul "Guardar". En caso de haber hecho el diligenciamiento de manera correcta, aparecerá la siguiente imagen, que indica que los datos se guardaron con éxito, haga clic sobre el botón "OK".

![](_page_8_Picture_2.jpeg)

A continuación, debe hacer clic sobre el botón "Siguiente". De esta manera debe guardarse la información en todas las casillas.

|                                                                                                    |                                                           | manicipio de hacim                                        | inerite.                            |
|----------------------------------------------------------------------------------------------------|-----------------------------------------------------------|-----------------------------------------------------------|-------------------------------------|
| BOGOTÁ D.C.                                                                                                    |                                                           | BOGOTA D.C.                                               |                                     |
| Primer apellido                                                                                                    | Segundo apellido                                          |                                                           | Primer nombre                       |
| PEREZ                                                                                                    |                                                           |                                                           | JUAN                                |
| Otros nombres                                                                                                    | Tipo documento                                            |                                                           | Número de identificación            |
|                                                                                                    | CC - CEDULA DE CIUS                                       | DADANIA                                                   | 12378945                            |
| Fecha expedición identificación                                                                                                    | País nacionalidad                                         |                                                           | País expedición documento identidad |
| 02/01/2018                                                                                                    | COLOMBIA (COL)                                            |                                                           | COLOMBIA (COL)                      |
| Departamento de expedición en Colombia-                                                                                                    | Municipio de expedic                                      | ión en Colombia:                                          | Sexo de nacimiento-                 |
| BOGOTÁ D.C.                                                                                                    | BOGOTA D.C.                                               |                                                           | HOMBRE                              |
| Identidad de género-                                                                                                    |                                                           |                                                           | re Identitario                      |
| MASCULINO                                                                                                    |                                                           |                                                           |                                     |
| Información graduación del colegio                                                                                                    | Los datos personal                                        | es se quardaron con éxito                                 | , .                                 |
| ¿Es usted bachiller? •<br>• SI<br>Por favor diligencie aqui la información corres                                                                                                    |                                                           | ок                                                        |                                     |
| ¿Es usted bachiller? •<br>SI<br>Por favor diligencie aqui la información corres<br>Tipo de Documento•                                                                                                    | Número de documen                                         | OK to-                                                    |                                     |
| LEs usted bachiller? •<br>SI<br>Por favor diligencie aqui la información corres<br>Tipo de Documento<br>CC - CEDULA DE CIUDADANIA                                                                                                    | Número de document<br>12378945                            | OK<br>to <sup>*</sup>                                     |                                     |
| LEs usted bachiller? *<br>SI<br>Por favor diligencie aqui la información corres<br>Tipo de Documento:<br>CC - CEDULA DE CIUDADANIA<br>Por favor diligencie aquí la información correspond<br>Tipo documento presentación ICFES: -<br>Ti - TARJETA DE IDENTIDAD | Número de documen<br>1237845<br>ente al documento con el  | OK<br>to-<br>que presento el ICFES.                       |                                     |
| Es usted bachiller? *  SI  SI  Tipo de Documento* CC - CEDULA DE CIUDADANIA  Por favor diligencie squí la información correspond  Tipo documento presentación ICFES *  Ti - TARJETA DE IDENTIDAD  Número documento presentación ICFES *                        | Número de documen<br>12378045<br>ente al documento con el | ox<br>to-<br>que presento el ICFES.<br>Confirmar número e | de documento presentación ICFES -   |

![](_page_8_Picture_6.jpeg)

![](_page_9_Picture_0.jpeg)

**Paso 11:** Acto seguido pasará a la pestaña de "Datos de contacto", recuerde que todos los campos señalados con asterisco naranja (\*) son obligatorios, en caso de no diligenciar alguno de ellos, el sistema no le permitirá avanzar.

|                                                | EDGAR MUÑO<br>Int COREM                                                                          |
|------------------------------------------------|--------------------------------------------------------------------------------------------------|
| loja de vida                                   | 0 0 0                                                                                            |
| Datos personales Datos de contacto             | Ubicación residencia Datos complementarios Situación laboral Validar Hoja de Vida                |
| Correo Electrónico Personal                    |                                                                                                  |
| munoze17@hotmail.com                           | ACTUALIZAR CUENTA DE CORREO                                                                      |
| lúmero de Contacto Principal*                  | Confirmar Número de Contacto Principal*                                                          |
| 3001234567                                     | 3001234567                                                                                       |
| lúmero de Contacto Secundario                  | Correo institucional                                                                             |
| 3001234567                                     |                                                                                                  |
| Isted es mayor de edad, por tal motivo no es   | obligatorio que registre información de su padre, madre o acudiente, si de todas maneras prefier |
| egistrarla, por favor seleccione SI a continua | ción: *                                                                                          |
| -Seleccione una opción-                        |                                                                                                  |
|                                                | 0148810                                                                                          |
|                                                | GUARDAR                                                                                          |
|                                                |                                                                                                  |

**Nota:** Es de suma importancia que los números de contacto que registre, sean números reales, activos y a los cuales usted tenga acceso, pues es uno de los mecanismos a través del cual podrá ser contactado desde la Agencia Atenea y/o desde el Operador de Formación.

**Paso 12:** Para el campo correspondiente a la información del "Padre, Madre o Acudiente", tenga en cuenta que, solo debe seleccionar la opción "Si", si quiere ingresar esta información, de lo contrario, seleccione "No" y a continuación las opciones "Guardar" y "Siguiente".

| Correo Electrónico Personal                                                                                                    | CARLOS LOPEZ<br>Mar COLONIAD  Omplementarios     Situación laboral     Validar Hoja de Vida  Principal* |
|----------------------------------------------------------------------------------------------------|----------------------------------------------------------------------------------------------------|
| Hoja de vida Datos personales Datos de contacto Ubicación residencia Datos complementarios Situación laboral Validar Hoja de Vida Correo Electrónico Personal | omplementarios Situación laboral Validar Hoja de Vida                                                   |
| Datos personales Datos de contacto Ubicación residencia Datos complementarios Situación laboral Validar Hoja de Vida<br>Correo Electrónico Personal           | emplementarios Situación laboral Validar Hoja de Vida                                                   |
| Correo Electrónico Personal                                                                                                    | Principal*                                                                                              |
|                                                                                                    | Principal*                                                                                              |
| pruebatcf3_2@hotmail.com                                                                                                    | Principal                                                                                               |
| Número de Contacto Principal* Confirmar Número de Contacto Principal*                                                                                         |                                                                                                    |
| 3001234567 3001234567                                                                                                    |                                                                                                    |
| Número de Contacto Secundario* Correo institucional                                                                                                    |                                                                                                    |
| 3001234567                                                                                                    |                                                                                                    |

![](_page_9_Picture_7.jpeg)

![](_page_9_Picture_8.jpeg)

![](_page_10_Picture_0.jpeg)

Paso 13: A continuación, diligencie los datos de "Ubicación residencia".

| loja de vida                                                                                                    |                                                                                                    |                                                                                                    |                                                                       | But CRUDADANO(A)          |
|----------------------------------------------------------------------------------------------------|----------------------------------------------------------------------------------------------------|----------------------------------------------------------------------------------------------------|-----------------------------------------------------------------------|---------------------------|
| Datos personales Datos de conta                                                                                                    | cto Ubicación residencia                                                                                                    | Datos complementarios                                                                                                    | Situación laboral                                                     | Validar Hoja de Vida      |
| Departamento *                                                                                                    | Municipio *                                                                                                    |                                                                                                    | Zona *                                                                |                           |
| BOGOTÁ D.C.                                                                                                    | BOGOTA D.C.                                                                                                    |                                                                                                    | URBANA                                                                |                           |
| ocalidad de residencia *                                                                                                    |                                                                                                    |                                                                                                    |                                                                       |                           |
| 02 - CHAPINERO                                                                                                    |                                                                                                    |                                                                                                    |                                                                       |                           |
| Dirección de residencia *                                                                                                    |                                                                                                    | Dirección residencia (Ru                                                                                                    | ral)                                                                  |                           |
| AV 1 # 2 - 3                                                                                                    | Generar                                                                                                    |                                                                                                    |                                                                       |                           |
|                                                                                                    | ncia a través del recibo de servicio públi                                                                                                    | co de energía o del certificado                                                                                                    | de residencia expedido por la                                         | Secretaría de Gobierno de |
| a Agencia Atenea validará la dirección de reside<br>conotá, por lo cual deberá SUBIR EL ARCHIVO SO                                                                                                    | PORTE: una vez realice esta acción, el ar                                                                                                    | chivo quedará en estado "Peno                                                                                                    | PRIDE VALIDACION ADRIMA .                                             |                           |
| a Agencia Atenea validará la dirección de reside<br>logotá, por lo cual deberá SUBIR EL ARCHIVO SO<br>Ina vez cierre la convocatoria, la Agencia revisara                                                                                                    | PORTE; una vez realice esta acción, el ar<br>á el documento soporte cargado.                                                                                                    | chivo quedará en estado "Peno                                                                                                    | iente validación Ateriea .                                            |                           |
| a Agencia Atenea <b>validará la dirección de reside</b><br><b>logotá</b> , por lo cual deberá SUBIR EL ARCHIVO SO<br>Jna vez cierre la convocatoria, la Agencia revisara<br>Por favor en este espacio suba al sistema de info                                                                                                    | PORTE; una vez realice esta acción, el ar<br>á el documento soporte cargado.<br>rmación el archivo soporte, teniendo en i                                                                                                    | chivo quedará en estado "Peno<br>cuenta las siguientes recomen                                                                                                    | daciones:                                                             |                           |
| a Agencia Atenea <b>validará la dirección de eraide</b><br><b>logotá</b> , por lo cual deberá SUBIR EL ARCHIVO SO<br>lan evez cierre la convocatoria, la Agencia revisar-<br>tor favor en este espacio suba al alsistema de info<br>Imagen debe estar en formato jpeg, png (máxi<br>Imagen debe estar orientada correctamente, n<br>La imagen se debe tomar e run lugar con bues<br>La imagen debe estor mar en un janar con bues<br>La imagen debe estor mar en un janar con bues<br>La imagen debe estor mar en un janar con bues                                                                                                    | PORTE, una vez realice esta acción, el ar<br>is el documento soporte cargado.<br>rmación el archivo soporte, teniendo en<br>o girada 90 o 180 grados y debe ser tom<br>la disposición de luz y procurando que<br>e 300 pp.<br>ontar con una fecha de emisión no supe-                                                                                                    | chivo quedará en estado "Peno<br>cuenta las siguientes recomen<br>yp) o pdf (máximo 2M).<br>ada con el celular en orientació<br>sta quede lo mejor enfocada p<br>re dos (2) meses contados a pi<br>in y nombre del titular.                            | laciones:<br>n vertical<br>sible.<br>rtir de la fecha de publicación  | de los resultados.        |
| a Agencia Atenea validará la dirección de eraida<br>logotá, por lo cual deberá SUBIR EL ARCHIVO SO<br>han vez cierre la convocatoria, la Agencia revisara<br>tor favor en este espacio suba al sistema de info<br>imagen debe estar en formato jneg, png (máxi<br>imagen debe estar orientada correctamento, n<br>La imagen se debe tomar en un lugar con buer<br>La imagen debe tener una resolución minima<br>La copia del senvico público (Emercia) deber c<br>La imagen debe ser tomada por la cara en don<br>bocumento Residencia Bogotá Cent                                                                                                    | PPDFE_unvez realice esta acción, el ar<br>la el documento soporte cargado.<br>mmación el archivo soporte, teniendo en<br>como 24 non resolución minima de 300 pr<br>o grada 90 o 180 grados y debe ser tom<br>a disposición de laz y procurando que e<br>la disposición de laz y procurando que<br>de se muestra la información de direcció<br>lacitobermor. 51 1688. 492. 05022025, to                      | chivo quedará en estado "Penc<br>cuenta las siguientes recomen<br>yo) o pdf (máximo 2M).<br>ada con el celular en orientacia<br>sta quede lo mejor enfocada p<br>e dos (2) meses contados a p<br>in y nombre del titular.                              | laciones:<br>n vertical<br>sible.<br>rtir de la fecha de publicación  | de los resultados.        |
| a Agencia Atenea validará la dirección de eraida<br>olgostá, por lo cual deberá SUBIR E. ARCHIVO SO<br>logostá, por lo cual deberá SUBIR E. ARCHIVO SO<br>tor favor en este espacio suba al sistema de info<br>Imagen debe estar en formato joeg, png (máxi<br>Imagen debe estar orientada correctamentor, n<br>La imagen se debe tornar en un lugar con bues<br>La imagen debe tornar en un lugar con bues<br>La imagen debe tornar en un lugar con bues<br>La imagen debe tornar en un lugar con bues<br>La imagen debe tornar en un lugar con bues<br>La imagen debe tornar en un lugar con bues<br>La imagen debe sert ormada por la cara en don<br>hocumento Residencia Bogotá<br>@ Arrastre aquí su(s) archivo(s) | PORTE_univez realice esta acción, el ar<br>la el documento soporte cargado.<br>rmación el archivo soporte cargado.<br>mación el archivo soporte, teniende on el<br>o grada 90 o 180 grados y debe ser tom<br>a disposición de lay procurando que el<br>la disposición de lay procurando que<br>de se muestra la información de direcció<br>laectobiermoz.511.688_492.05022025.n<br>o haga click para añadir. | chivo quedará en estado "Penc<br>cuenta las siguientes recormen<br>p)o p odf (máximo 2M).<br>ada con el celular en orientada p<br>aduede lo mejor enfocamos<br>ta quede lo mejor enfocamos<br>e dos (2) meses contados a p<br>in y nombre del titular. | laciones:<br>n vertical<br>sible.<br>rrtir de la fecha de publicación | de los resultados.        |

Para la dirección, solo debe hacer clic en el botón azul "Generar", con lo cual, se desplegará una ventana emergente que le solicitará dicha información.

| SV.                                                             | Ejemplo<br>Dg                                                                        | 84-           | в     | Bis   | A       | Sur       |         | 8.         | в      |   | 62-  | Este   |       |
|-----------------------------------------------------------------|--------------------------------------------------------------------------------------|---------------|-------|-------|---------|-----------|---------|------------|--------|---|------|--------|-------|
|                                                                 | AVENIDA                                                                              | 1             | Selec | Selec | Selec   | Selec     | #       | 2          | Selec  | - | 3    | Selec  | PEREZ |
| oja d                                                           | Complemento:                                                                         |               |       |       |         |           |         |            |        |   |      |        |       |
| Dato                                                            | Dirección generada                                                                   | a: AV 1 # 2 - |       |       |         |           |         |            |        |   |      |        | Vida  |
| eparts                                                          |                                                                                      |               |       |       |         |           |         |            | LIMPIA | R |      | GREGAR |       |
| BOGOT                                                           |                                                                                      |               |       |       |         |           |         |            |        |   | 10 m |        |       |
|                                                                 |                                                                                      |               |       |       |         |           |         |            |        |   |      |        |       |
| ocalida                                                         | d de residencia ·                                                                    |               |       |       |         |           |         |            |        |   |      |        |       |
| ocalida<br>02 - CH                                              | d de residencia -<br>IAPINERO                                                        |               |       |       |         |           |         |            |        |   |      |        |       |
| ocalida<br>o2 - сн<br>irecció                                   | d de residencia -<br>APINERO<br>n de residencia -                                    |               |       |       |         | Dirección | resid   | encia (Ri  | ural)  |   |      |        |       |
| ocalida<br>o2 - CH<br>irecció<br>AV 1 # 2                       | d de residencia *<br>APINERO<br>n de residencia *<br>t - 3                           |               |       |       | Generar | Dirección | resid   | encia (Ri  | ural)  |   |      |        |       |
| ocalida<br>02 - CH<br>irecció<br>AV 1 # 2<br>strato             | id de residencia +<br>IAPINERO<br>n de residencia +<br>2 - 3                         |               |       |       | Genetar | Direcciór | resid   | encia (R   | ural)  |   |      |        |       |
| ocalida<br>02 - CH<br>Nirecció<br>AV 1 # 2<br>strato<br>-Selecc | ud de residencia -<br>IAPINERO<br>n de residencia -<br>1 - 3<br>Jone una option-     |               |       |       | Génétar | Dirección | i resid | encia (R   | ural)  |   |      |        |       |
| ocalida<br>02 - Ci<br>irecció<br>AV 1 # 3<br>strato<br>-Selecc  | d de residencia +<br>(APINERO<br>n de residencia +<br>2 - 3<br>-<br>Jone vna opción- |               |       |       | Genetar | Dirección | resid   | iencia (Ri | ural)  |   |      |        |       |

![](_page_10_Picture_6.jpeg)

![](_page_10_Picture_7.jpeg)

![](_page_11_Picture_0.jpeg)

**Nota:** Recuerde que es de carácter obligatorio el cargue al sistema del soporte de la residencia en Bogotá. Para ello, siga las indicaciones e instrucciones que aparecen en este apartado de la Hoja de Vida.

| S                                                                                                    | UBIR ARCHIVO SOPORTE SERVICIO PÚBLICO O CERTIFICADO DE RESIDENCIA                                                                                                    |
|----------------------------------------------------------------------------------------------------|----------------------------------------------------------------------------------------------------|
| La Agencia Atenea <b>validará la direcció</b><br><b>Bogotá</b> , por lo cual deberá SUBIR EL Al                                                                                                    | n de residencia a través del recibo de servicio público de energía o del certificado de residencia expedido por la Secretaría de Gobi<br>RCHIVO SOPORTE; una vez realice esta acción, el archivo quedará en estado "Pendiente validación Atenea".                                                                                                    |
| Una vez cierre la convocatoria, la Agen                                                                                                    | cia revisará el documento soporte cargado.                                                                                                    |
| Por favor en este espacio suba al siste                                                                                                    | ma de información el archivo soporte, teniendo en cuenta las siguientes recomendaciones:                                                                                                    |
| Imagen debe estar en formato jpeg     Imagen debe estar orientada correc     La imagen se debe tomar en un lug     La imagen debe terer una resolució     La copia del servicio público (Energ     La imagen debe ser tomada por la o | png (máximo 2M con resolución mínima de 300 ppp) o pdf (máximo 2M).<br>tamente, no girada 90 o 180 grados y debe ser tomada con el celular en orientación vertical<br>ar con buena disposición de luz y procurando que esta quede lo mejor enfocada posible.<br>In mínima de 300 ppp.<br>ía) deber contar con una fecha de emisión no supere dos (2) meses contados a partir de la fecha de publicación de los resultados.<br>ara en donde se muestra la información de dirección y nombre del titular. |
| Documento Residencia Bogotá                                                                                                    | ReciboLuz_511748_494_24022025.pdf                                                                                                    |
|                                                                                                    |                                                                                                    |

**Paso 14:** Para la casilla de "Datos complementarios", complete la información con asterisco color naranja (\*) ya que es obligatoria.

| Parte ' | 1: |
|---------|----|
|         |    |

|                                                                                                    | Non<br>Rea                                                                                                    |                                                                                                    |                                                                                                    |                                                                        | EDGAR MUÑO<br>Rol: CIUDADA     |
|----------------------------------------------------------------------------------------------------|----------------------------------------------------------------------------------------------------|----------------------------------------------------------------------------------------------------|----------------------------------------------------------------------------------------------------|------------------------------------------------------------------------|--------------------------------|
| Hoja de vida                                                                                                    |                                                                                                    |                                                                                                    |                                                                                                    |                                                                        |                                |
| Datos personales                                                                                                    | Datos de contacto                                                                                                    | Ubicación residencia                                                                                                    | Datos complementarios                                                                                            | Situación laboral                                                      | Validar Hoja de Vida           |
| Si eres mujer e indicas que te podrá otorgar el puntaje o<br>Estado Civil *                                                                                                    | ienes hijos, deberás cargar el<br>liferencial por esa característic                                                                                                    | registro civil de nacimiento de l<br>a sin ese soporte.<br>Tiene hijos *                                                                                                    | tu(s) hijo(s). <b>Si no cuentas con es</b>                                                                       | <b>te documento,</b> indica que n                                      | io tienes hijos, ya que no s   |
| SOLTERO (A)                                                                                                    |                                                                                                    | UN HIJO                                                                                                    |                                                                                                    |                                                                        |                                |
|                                                                                                    |                                                                                                    | Adjunta el registr                                                                                                    | o civil de tus hijos                                                                                             |                                                                        |                                |
| Debes adjuntar este docum                                                                                                    | ento como soporte de que tien                                                                                                    | es hijos. Si no lo tienes, cambia                                                                                                    | a tu respuesta previa indicando qu                                                                               | ie no tienes hijos.                                                    |                                |
|                                                                                                    | endo en cuenta las siguientes                                                                                                    | recomendaciones                                                                                                    |                                                                                                    |                                                                        |                                |
| Sube el archivo soporte teni                                                                                                    |                                                                                                    | and a second state of a                                                                                                    |                                                                                                    |                                                                        |                                |
| El documento debe corre                                                                                                    | sponder al Registro Civil de Na                                                                                                    | icimiento de su(s) hijo(s).                                                                                                    |                                                                                                    |                                                                        |                                |
| El documento debe corre     Si tiene más de un hijo, b                                                                                                    | esponder al Registro Civil de Na<br>asta con que adjuntes copia d                                                                                                    | el registro civil de uno de tus hi                                                                                                    | jos.                                                                                                    |                                                                        |                                |
| El documento debe corre     Si tiene más de un hijo, b     El archivo debe estar en      El documento debe estar                                                                                                    | esponder al Registro Civil de Na<br>asta con que adjuntes copia d<br>formato PDF (máximo 2M).<br>escaneado y configurado en c                                                                                                   | comiento de su(s) hijo(s).<br>el registro civil de uno de tus hi<br>vrientación vertical, con el texto                                                                                | jos.<br>ocorrectamente orientado (sin rot                                                                        | ación).                                                                |                                |
| El documento debe corre     Si tiene más de un hijo, b     El archivo debe estar en     El documento debe estar     El documento debe estar                                                                                    | esponder al Registro Civil de Na<br>asta con que adjuntes copia d<br>formato PDF (máximo 2M).<br>escaneado y configurado en c<br>ompletamente legible, sin distr                                                                | comiento de su(s) hijo(s).<br>el registro civil de uno de tus hi<br>rrientación vertical, con el texto<br>prsiones ni áreas borrosas. Es                                              | jos.<br>o correctamente orientado (sin rot<br>indispensable escanear el docum                                    | ación).<br>ento en lugar de cargar una                                 | a foto.                        |
| El documento debe corre     Si tiene más de un hijo, b     El archivo debe estar en     El documento debe estar     El documento debe eser     Se debe asegurar que el                                                         | sponder al Registro Civil de NX-<br>asta con que adjuntes copia d<br>formato PDF (máximo 2M).<br>escaneado y configurado en o<br>ompletamente legible, sin dist<br>documento no este cortado o                                  | comiento de su(s) nijo(s).<br>el registro civil de uno de tus hi<br>irientación vertical, con el texto<br>prsiones ni áreas borrosas. Es<br>ncompleto.                                | jos.<br>o correctamente orientado (sin rot<br>indispensable escanear el docum                                    | ación).<br>ento en lugar de cargar una                                 | a foto.                        |
| El documento debe corre     Si tiene más de un hijo, b     El archivo debe estar en     El documento debe estar     El documento debe esta     El documento debe ser     Se debe asegurar que el     Es indispensable que la i | sponder al Registro Civil de Na<br>asta con que adjuntes copia d<br>formato PDF (máximo 2M),<br>escaneado y configurado en c<br>ompletamente legible, sin dist<br>documento no este cortado o<br>información de tipo y número d | icimiento de su(s) nijo(s).<br>el registro civil de uno de tus hi<br>rientación vertical, con el texto<br>orsiones ni áreas borrosas. Es<br>ncompleto.<br>e documento y nombres de la | jos.<br>o correctamente orientado (sin rot<br>indispensable escanear el docum<br>madre concuerde con la informac | ación).<br>ento en lugar de cargar una<br>ión registrada en la platafo | a foto.<br>rma de inscripción. |

![](_page_11_Picture_7.jpeg)

![](_page_12_Picture_0.jpeg)

Parte 2:

![](_page_12_Picture_2.jpeg)

#### Parte 3:

| acteristicas del hogar<br>iál es el máximo nivel educativo alcanzado por tu madre? •<br>ccHILLERATO INCOMPLETO<br>iáles personas están bajo tu cuidado? •<br>) TENGO PERSONAS BAJO CUIDADO | ¿Cuál es el máximo nivel educativo alcanzado por tu padre? *<br>BACHILLERATO COMPLETO<br>¿Cuántas horas en promedio, dedica diariamente al cuidado de la |
|----------------------------------------------------------------------------------------------------|----------------------------------------------------------------------------------------------------|
| iál es el máximo nivel educativo alcanzado por tu madre? *<br>KCHILERATO INCOMPLETO<br>iáles personas están bajo tu cuidado? *<br>) TENGO PERSONAS BAJO CUIDADO                            | ¿Cuál es el máximo nivel educativo alcanzado por tu padre? *<br>BACHILLERATO COMPLETO<br>¿Cuántas horas en promedio, dedica diariamente al cuidado de la |
| CHILLERATO INCOMPLETO<br>táles personas están bajo tu cuidado? *<br>) TENGO PERSONAS BAJO CUIDADO                                                                                          | BACHILLERATO COMPLETO<br>¿Cuántas horas en promedio, dedica diariamente al cuidado de la                                                                 |
| uáles personas están bajo tu cuidado? •<br>) TENGO PERSONAS BAJO CUIDADO                                                                                                    | ¿Cuántas horas en promedio, dedica diariamente al cuidado de la                                                                                          |
| D TENGO PERSONAS BAJO CUIDADO                                                                                                    |                                                                                                    |
|                                                                                                    | persona (s) a las que le presta ayuda?                                                                                                    |
| uentas con el apovo de otra persona para atender a las personas                                                                                                    |                                                                                                    |
| o tu cuidado?                                                                                                    |                                                                                                    |
| 0                                                                                                    |                                                                                                    |
| resos del hogar                                                                                                    |                                                                                                    |
| iántas personas viven en tu hogar? *                                                                                                    | ¿Cuántas personas de tu hogar generan ingresos? *                                                                                                    |
|                                                                                                    | 1                                                                                                    |
| iáles son los ingresos mensuales totales de tu hogar? *                                                                                                    |                                                                                                    |
| ASTA 1 SALARIO MÍNIMO MENSUAL LEGAL VIGENTE                                                                                                    |                                                                                                    |
| liación a seguridad social                                                                                                    |                                                                                                    |
| tás afiliado, eres cotizante o beneficiario de alguna entidad de<br>uridad social en salud? •                                                                                              | ¿A cuál de los siguientes regímenes de seguridad social estás afiliado:                                                                                  |
|                                                                                                    | CONTRIBUTIVO (EPS)                                                                                                    |
| ceso a internet y dispositivos                                                                                                    |                                                                                                    |
| enes acceso permanente a internet? *                                                                                                    | ¿En cuáles de los siguientes sitios accedes a internet? •                                                                                                |
|                                                                                                    | EN EL HOGAR                                                                                                    |
| táles de los siguientes dispositivos utilizas para acceder a internet?                                                                                                    | Otro tipo de dispositivo                                                                                                    |
|                                                                                                    |                                                                                                    |
| en en een termidike                                                                                                    |                                                                                                    |

**Importante:** Si usted selecciona que pertenece a un grupo étnico, deberá adjuntar el soporte de tal pertenencia; de no adjuntarlo, el sistema no le permitirá guardar la información correspondiente, por ello, le recomendamos tener a la mano el mencionado soporte, en caso de que usted pertenezca a alguna comunidad étnica y vaya a ingresar esta información. Para adjuntar el soporte haga uso de la casilla "Arrastre aquí su(s) archivo(s) o haga clic para añadir". Una vez cargado el soporte, el sistema le mostrará dos ventanas emergentes de confirmación.

![](_page_12_Picture_7.jpeg)

![](_page_13_Picture_0.jpeg)

Luego de aceptar los mensajes en las ventanas emergentes, el sistema le mostrará el nombre del archivo cargado al final de la página. En este momento debe guardar la información correspondiente.

![](_page_13_Picture_2.jpeg)

![](_page_13_Picture_4.jpeg)

![](_page_14_Picture_0.jpeg)

Paso 15: Continúe registrando la información de la casilla "Situación laboral".

| Contraction and March                                                                                             | EDGAR MUÑOZ<br>Bel CUDADAGO                                             |
|----------------------------------------------------------------------------------------------------|-------------------------------------------------------------------------|
| oja de vida                                                                                                    |                                                                         |
| Datos personales Datos de contacto Ubicación residencia                                                           | Datos complementarios Situación laboral Validar Hoja de Vida            |
| e las siguientes opciones, por favor identifique cuál es su situación                                             | actual:                                                                 |
| ) ESTUDIA ACTUALMENTE<br>) TRABAJA ACTUALMENTE                                                                    |                                                                         |
| NO ESTUDIA, NO TRABAJA                                                                                            |                                                                         |
| ) ESTUDIA Y TRABAJA ACTUALMENTE                                                                                   |                                                                         |
| ) DEDICA UNA ALTA PROPORCIÓN DE SU TIEMPO EN LABORES DEL                                                          | HOGAR O DE CUIDADO                                                      |
| Este trabajo es remunerado económicamente?*                                                                       | ¿A qué actividad se dedica principalmente la empresa o negocio en la    |
| D NO                                                                                                    | que usted realiza su trabajo? *                                         |
|                                                                                                    | -Seleccione una opción-                                                 |
| n este trabajo usted es: •                                                                                        |                                                                         |
| -Seleccione una opción-                                                                                           |                                                                         |
| Cuánto tiempo lleva usted trabajando en esta empresa, negocio,                                                    | ¿Para realizar este trabajo tiene usted algún tipo de contrato? (verbal |
| idustria, oficina, firma o finca de manera continua? (meses)*                                                     | o escrito) *                                                            |
|                                                                                                    | -Seleccione una opción-                                                 |
| Por qué razón principal trabaja usted? •                                                                          | Otra razón, ¿cuál? •                                                    |
| Debe costearse el estudio<br>Debe avudar con los dastos de la casa                                                |                                                                         |
| Le gusta trabajar para tener su propio dinero<br>Otra razón, ¿cuál?                                               |                                                                         |
| Le gusta trabajar para tener su propio dinero<br>Otra razón, ¿cuál?<br>Su trabajo se desarrolla en qué jornada? * | ¿Su trabajo se desarrolla en qué horario? •                             |

**Paso 16:** Asegúrese de haber completado la información de todos los bloques de datos de la hoja de vida y luego seleccione la casilla "Validar Hoja de Vida". Confirme la hoja de vida, dando clic en el botón azul "VALIDAR".

|                  |                                 |                              |                              |                   | EDGAR MUÑOZ          |
|------------------|---------------------------------|------------------------------|------------------------------|-------------------|----------------------|
| oja de vida      |                                 |                              |                              |                   | Rol: CRUDADANO(A     |
| Datos personales | Datos de contacto               | Ubicación residencia         | Datos complementarios        | Situación laboral | Validar Hoja de Vida |
| ENVIAR           | R INFORMACIÓN:                  |                              | I                            |                   |                      |
| Para pode        | er participar en las convocator | ias de la agencia ATENEA deb | emos validar tu información. |                   |                      |
|                  |                                 | VALUE                        | DAR                          |                   |                      |
|                  |                                 | VALI                         |                              |                   |                      |
| ANTERIOR         |                                 |                              |                              |                   |                      |

**Paso 17:** A continuación, se desplegará una ventana emergente solicitando la confirmación de la validación de la hoja de vida, en esta ventana, deberá hacer clic sobre el botón "Si, validar".

![](_page_14_Picture_7.jpeg)

![](_page_15_Picture_0.jpeg)

![](_page_15_Picture_1.jpeg)

**Paso 18:** Se desplegará una nueva ventana emergente que confirma que la validación de la hoja de vida se realizó de manera correcta. Deberá hacer clic sobre el botón "OK"

![](_page_15_Picture_3.jpeg)

Posteriormente el sistema le mostrará una ventaja emergente que le notifica que ya puede iniciar el proceso de inscripción, para ello, puede hacer clic sobre el botón "Ir a Inscripciones".

![](_page_15_Picture_6.jpeg)

![](_page_16_Picture_0.jpeg)

![](_page_16_Picture_1.jpeg)

Podrá igualmente acceder a la inscripción, mediante el menú general del sistema. A continuación, se presenta el paso a paso para realizar la Inscripción a la Convocatoria 3.1. Especialista Tech - Talento Capital Formación.

# 3. Inscripción a la oferta de cursos de la Convocatoria.

**Paso 19:** Para seleccionar la oferta a la que desea aplicar, deberá hacer clic en la opción "Inscripciones", ubicada en el menú de la parte izquierda de la pantalla.

|                                                                                                    | @'GOV.CO                                                                                                    |
|----------------------------------------------------------------------------------------------------|----------------------------------------------------------------------------------------------------|
| X<br>C Inicio<br>Hoja de vida<br>Inscripciones<br>Inscripcion Resultados<br>C, Consultas<br>Q, Consultas<br>Q, Cerrar sesión | <image/> <text><text><text><text><text><text><text></text></text></text></text></text></text></text>                                                                                                    |
|                                                                                                    | Sistema de Información Core - Agencia Atenes      Brecola Corrers to 1 3 - 4 - 16. Iver A, Paro 2,      Intro de Anno Corres to 1 2 - 4 - 16. Iver A, Paro 2,      Intro de Anno Corres to 2 - 10 - 100      Torro de Anno Corres to 2 - 100      Torro de Anno Corres to 2 - 100      Torro de Anno Corres to 2 - 100      Torro de Anno Corres to 2 - 100      Corres de Anno Corres de Anno Corres d |

**Nota:** Recuerde que el menú principal se despliega haciendo clic sobre las tres rayas horizontales de color naranja en la parte superior de la pantalla.

![](_page_16_Picture_8.jpeg)

![](_page_17_Picture_0.jpeg)

A continuación, se habilitarán las diferentes convocatorias que ha llevado a cabo la Agencia ATENEA. Recuerde seleccionar la imagen correspondiente a la Convocatoria 3.1. Especialista Tech - Talento Capital Formación.

![](_page_17_Picture_2.jpeg)

**Nota:** Recuerde que si en el módulo de "Datos Personales" en la Hoja de Vida, usted no seleccionó la opción de "Si es bachiller", el sistema no le permitirá realizar la inscripción. En esa situación el sistema le mostrará una ventana emergente como la siguiente.

![](_page_17_Picture_4.jpeg)

**Paso 20:** Una vez seleccione la Convocatoria 3.1. Especialista Tech - Talento Capital Formación, se desplegará una ventana donde se explicará de manera detallada los beneficios del programa. A continuación, debe hacer clic en el botón azul "IR A REQUISITOS".

![](_page_17_Picture_7.jpeg)

![](_page_18_Picture_0.jpeg)

**Paso 21:** A continuación, se desplegará otra ventana emergente donde se indicarán los requisitos de la Convocatoria 3.1. Especialista Tech - Talento Capital Formación. Seleccione el botón azul "ACEPTAR / CONTINUAR".

| ₿ <sup>1</sup> GOV.CO                                                                                                    |                              |
|----------------------------------------------------------------------------------------------------|------------------------------|
|                                                                                                    | SEBASTIAN ROZO               |
| Requisitos mínimos de participación                                                                                                    |                              |
| <ul> <li>Ser afiliados de la Caja de Compensación Familiar – COLSUBSIDIO, puntualmente, a las y los trabajadores activos y sus beneficiarios en la ciudad de</li> <li>Residir en la ciudad de Bogotá.</li> <li>Ser bachiller (título de egresado(a) de un colegio público o privado, o mediante prueba de validación del ICFES).</li> <li>Ser mayor de edad (18 años) al momento de realizar el proceso de inscripción.</li> <li>Inscribirse a la convocatoria del Programa por medio de los enlaces definidos en los términos de la convocatoria y en las fechas que para su realizar</li> </ul> | Bogotá.<br>ión se estipulen. |
| NO ACEPTO ACEPTAR / CONTINUAR                                                                                                    |                              |

**Paso 22:** A continuación, se desplegará otra ventana emergente con información importante para la inscripción a la Convocatoria 3.1. Especialista Tech - Talento Capital Formación. Seleccione el botón azul "Aceptar".

![](_page_18_Picture_4.jpeg)

![](_page_18_Picture_6.jpeg)

![](_page_18_Picture_7.jpeg)

![](_page_19_Picture_0.jpeg)

**Paso 23:** A continuación, se debe acceder a los cursos ofrecidos en la Convocatoria 3.1. Especialista Tech - Talento Capital Formación. El sistema le presentará el botón de la oferta de cursos incluidos en la convocatoria "Habilidades Digitales – Especialista Tech".

|                                                                                                    |                                                                                                    |                                                               |                                        | SEBASTIAN ROZO     Rol: CIUDADANO(A) |
|----------------------------------------------------------------------------------------------------|----------------------------------------------------------------------------------------------------|---------------------------------------------------------------|----------------------------------------|--------------------------------------|
| Tipo documento                                                                                                    | Número de ide                                                                                        | entificación                                                  | Correo Electrónico                     |                                      |
| TI - TARJETA DE IDENTIDAD                                                                                                    | 1034778003                                                                                           |                                                               | ebmunoz@agenciaatenea.gov.co           |                                      |
| Primer apellido                                                                                                    | Segundo apellido                                                                                     | Primer nombre                                                 | Otros nombres                          |                                      |
| ROZO                                                                                                    | RAMIREZ                                                                                              | SEBASTIAN                                                     |                                        |                                      |
|                                                                                                    | Seleccio                                                                                             | onar oferta de formación                                      |                                        |                                      |
| Apreciada(o) aspirante:                                                                                                    |                                                                                                    |                                                               |                                        |                                      |
| Apreciada(o) aspirante:<br>La Agencia Distrital para la Educaci                                                                                       | ón Superior, la Ciencia y la Tecnología-ATE                                                          | NEA le recuerda que:                                          |                                        |                                      |
| Apreciada(o) aspirante:<br>La Agencia Distrital para la Educaci<br>• Habilidades Digitales – Especial                                                 | ón Superior, la Ciencia y la Tecnología-ATE<br>l <b>ista Tech:</b> debe inscribir hasta dos (2) cur: | NEA le recuerda que:<br>sos de formación: un (1) curso con c  | ada uno de los dos operadores de forma | ción de esta oferta.                 |
| Apreciada(o) aspirante:<br>La Agencia Distrital para la Educaci<br>• Habilidades Digitales – Especial                                                 | ón Superior, la Ciencia y la Tecnología-ATE<br>lista Tech: debe inscribir hasta dos (2) curs         | NEA le recuerda que:<br>sos de formación: un (1) curso con c  | ada uno de los dos operadores de forma | ción de esta oferta.                 |
| Apreciada(o) aspirante:<br>La Agencia Distrital para la Educaci<br>• Habilidades Digitales – Especial<br>Habilidades Digitales –                      | ón Superior, la Ciencia y la Tecnología-ATE<br>li <b>sta Tech:</b> debe inscribir hasta dos (2) curr | :NEA le recuerda que:<br>sos de formación: un (1) curso con c | ada uno de los dos operadores de forma | ción de esta oferta.                 |
| Apreciada(o) aspirante:<br>La Agencia Distrital para la Educaci<br>• Habilidades Digitales – Especial<br>Habilidades Digitales –<br>Especialista Tech | ón Superior, la Ciencia y la Tecnología-ATE<br>lista Tech: debe inscribir hasta dos (2) curr         | INEA le recuerda que:<br>sos de formación: un (1) curso con c | ada uno de los dos operadores de forma | ción de esta oferta.                 |

**Importante:** Recuerde que deberá seleccionar dos cursos para la oferta de "Habilidades Digitales – Especialista Tech" uno por cada Operador de Formación que aparece en el listado de cursos disponibles para esta oferta. Con esto, al final usted deberá inscribir dos (2) cursos. El proceso para realizar esta selección de cursos, se describe a continuación.

# Paso 24: Selección de los cursos de la oferta "Habilidades Digitales – Especialista Tech"

Una vez seleccionada la casilla o botón de "Habilidades Digitales - Especialista Tech"

| ₿¦GOV.CO                                          |                                                  |                                      |                                                        |        |
|---------------------------------------------------|--------------------------------------------------|--------------------------------------|--------------------------------------------------------|--------|
|                                                   |                                                  |                                      | SEBASTIAN<br>Rot: CIUDADA                              | N ROZO |
| Tipo documento                                    | Número de iden                                   | tificación                           | Correo Electrónico                                     |        |
| TI - TARJETA DE IDENTIDAD                         | 1034778003                                       |                                      | ebmunoz@agenciaatenea.gov.co                           |        |
| Primer apellido                                   | Segundo apellido                                 | Primer nombre                        | Otros nombres                                          |        |
| ROZO                                              | RAMIREZ                                          | SEBASTIAN                            |                                                        |        |
|                                                   | Seleccior                                        | nar oferta de formación              |                                                        |        |
| Apreciada(o) aspirante:                           | ación Superior la Ciencia y la Tecnología-ATEN   | IFA le recuerda que:                 |                                                        |        |
| <ul> <li>Habilidades Digitales – Espec</li> </ul> | ialista Tech: debe inscribir hasta dos (2) curso | os de formación: un (1) curso con ca | ada uno de los dos operadores de formación de esta ofe | rta.   |
|                                                   |                                                  |                                      |                                                        |        |
|                                                   |                                                  |                                      |                                                        |        |
| Habilidades Digitales –                           |                                                  |                                      |                                                        |        |
| Habilidades Digitales –<br>Especialista Tech      |                                                  |                                      |                                                        |        |

se desplegará una ventana emergente donde se explica de manera detallada, de qué se trata

![](_page_19_Picture_8.jpeg)

![](_page_19_Picture_9.jpeg)

![](_page_20_Picture_0.jpeg)

esta oferta de los cursos. A continuación, deberá hacer clic en el botón azul "Continuar".

![](_page_20_Picture_2.jpeg)

**Paso 25:** En este momento el sistema le mostrará la oferta de cursos disponible (parrilla de cursos) de la oferta de Habilidades Digitales – Especialista Tech. Usted **deberá seleccionar dos (2) cursos, uno (1) de cada uno de los dos operadores de la oferta disponible**. Para ello, deberá hacer clic sobre el ícono del cuadro con la flecha, que aparece en la parte izquierda de cada uno de los cursos de su preferencia en la tabla con la parrilla de cursos. En la siguiente imagen se muestra un ejemplo de la selección de cursos.

| ar                                     |                          |                                                        |           |            |                      |                      |                                 |                      |                     |
|----------------------------------------|--------------------------|--------------------------------------------------------|-----------|------------|----------------------|----------------------|---------------------------------|----------------------|---------------------|
| Temática                               | Operador<br>de formación | Curso                                                  | Modalidad | Nivel      | Duración<br>en horas | Duración<br>en meses | Horas requeridas<br>a la semana | Fecha S<br>de Inicio | Seleccion<br>oferta |
| TECNOLOGIA V SECTOR<br>DIGITAL         | SGS COLOMBIA SAS         | Ruta avanzada fabrica de<br>desarrolladores            | FLEXIBLE  | AVANZADO   | 128                  | 2                    | 10                              | 2025/06/02           | ₿                   |
| SOLUCIONES DE FUTURO<br>CON IA Y DATOS | SGS COLOMBIA SAS         | Ruta intermedia Soluciones<br>de futuro con IA y datos | FLEXIBLE  | INTERMEDIO | 128                  | 2                    | 10                              | 2025/06/02           | ₿                   |
| SOLUCIONES DE FUTURO<br>CON IA Y DATOS | CONSORCIO ADVANCE        | Ruta avanzada Soluciones de<br>futuro con IA y datos   | FLEXIBLE  | AVANZADO   | 128                  | 2                    | 10                              | 2025/06/02           | ₿                   |
| TECNOLOGIA Y SECTOR<br>DIGITAL         | CONSORCIO ADVANCE        | Ruta intermedia fabrica de<br>desarrolladores          | FLEXIBLE  | INTERMEDIO | 128                  | 2.5                  | 10                              | 2025/06/02           | ₿                   |
| LABORATORIO DE IA Y<br>CLOUD COMPUTING | SGS COLOMBIA SAS         | Ruta avanzada Laboratorio<br>de IA y Cloud Computing   | FLEXIBLE  | AVANZADO   | 128                  | 2                    | 10                              | 2025/06/02           | ₿                   |
| LABORATORIO DE IA Y<br>CLOUD COMPUTING | CONSORCIO ADVANCE        | Ruta avanzada Laboratorio<br>de IA y Cloud Computing   | FLEXIBLE  | AVANZADO   | 120                  | 2                    | 10                              | 2025/06/02           | ₿                   |
| SOLUCIONES DE FUTURO<br>CON IA Y DATOS | CONSORCIO ADVANCE        | Ruta intermedia Soluciones<br>de futuro con IA y datos | FLEXIBLE  | INTERMEDIO | 128                  | 2                    | 10                              | 2025/06/02           | ₿                   |
| SOLUCIONES DE FUTURO<br>CON IA Y DATOS | SGS COLOMBIA SAS         | Ruta avanzada Soluciones de<br>futuro con IA y datos   | FLEXIBLE  | AVANZADO   | 120                  | 2                    | 10                              | 2025/06/02           | ₿                   |
| LABORATORIO DE IA Y<br>CLOUD COMPUTING | CONSORCIO ADVANCE        | Ruta intermedia Laboratorio<br>de lA y Cloud Computing | FLEXIBLE  | INTERMEDIO | 128                  | 2                    | 10                              | 2025/06/02           | ₿                   |
| LABORATORIO DE IA Y<br>CLOUD COMPUTING | SGS COLOMBIA SAS         | Ruta intermedia Laboratorio<br>de lA y Cloud Computing | FLEXIBLE  | INTERMEDIO | 120                  | 2                    | 10                              | 2025/06/02           | ₿                   |
| TECNOLOGIA V SECTOR<br>DIGITAL         | CONSORCIO ADVANCE        | Ruta avanzada fabrica de<br>desarrolladores            | FLEXIBLE  | AVANZADO   | 128                  | 2                    | 10                              | 2025/06/02           | ₿                   |
| TECNOLOGIA Y SECTOR<br>DIGITAL         | SGS COLOMBIA SAS         | Ruta intermedia fabrica de<br>desarrolladores          | FLEXIBLE  | INTERMEDIO | 128                  | 2.5                  | 10                              | 2025/06/02           | ₿                   |

Paso 26: Al seleccionar cada uno de los cursos (uno a la vez), se habilitará una ventana con

![](_page_20_Picture_7.jpeg)

![](_page_21_Picture_0.jpeg)

la información detallada del curso de su interés. Por favor valide todos los datos que aparecen acerca de éste, y haga clic en el botón azul "SELECCIONAR OFERTA".

| Curso                                                                                            | Operador de Formación                                                                     |                                                                                                    |
|--------------------------------------------------------------------------------------------------|-------------------------------------------------------------------------------------------|----------------------------------------------------------------------------------------------------|
| Ruta avanzada fabrica de desarrolladores                                                         | SGS COLOMBIA SAS                                                                          | 4                                                                                                    |
| Descripción                                                                                      |                                                                                           |                                                                                                    |
| Este nivel profundiza en la optimización y esc<br>microservicios y metodologías ágiles. Los part | alabilidad del desarrollo de software, inclu<br>icipantes dominan la integración de DevOp | yendo arquitectura de software avanzada, patrones de diseño,<br>s, asegurando procesos eficientes de despliegue y mantenimie |
| Modalidad                                                                                        | Jornada                                                                                   | Nivel                                                                                                    |
| FLEXIBLE                                                                                         | FLEXIBLE                                                                                  | AVANZADO                                                                                                    |
| Duración en horas                                                                                | Duración en meses                                                                         | Horas de disponibilidad a la semana                                                                                          |
| 128                                                                                              | 2                                                                                         | 10                                                                                                    |
| Formación adicional                                                                              | Horas de habilidades socioemoci                                                           | onales                                                                                                    |
| Toolbox TICEnglish zoneCapstone                                                                  | 38                                                                                        |                                                                                                    |
| Conocimientos previos:                                                                           |                                                                                           |                                                                                                    |
| Bachiller conocimientos intermedios en progra                                                    | amación, desarrollo aplicaciones web y bac                                                | kend, software con conocimiento en Devops y UI/UX                                                                            |
|                                                                                                  |                                                                                           |                                                                                                    |
| Recursos requeridos:                                                                             |                                                                                           |                                                                                                    |
| Computador con micrófono, mínimo procesad                                                        | or Core i3 o similar, minimo 4 GB de RAM,                                                 | disco duro de 500 GB y conexión a internet                                                                                   |
|                                                                                                  |                                                                                           |                                                                                                    |

**Paso 27:** Al seleccionar el curso, se habilita una ventana emergente que le preguntará si está seguro de la selección que acaba de realizar. Si es así, por favor haga clic en el botón azul "SI, GUARDAR", de lo contrario, haga clic en "Cancelar".

|                                                                      | Número de iden                           | tificación                                                                                                    | Correo Electrónico                                         |                            |
|----------------------------------------------------------------------|------------------------------------------|----------------------------------------------------------------------------------------------------|------------------------------------------------------------|----------------------------|
| CC - CEDULA DE CIUDADANIA                                            | 76332728654                              |                                                                                                    | pruebatcf3_5@hotmail.com                                   |                            |
| Primer apellido                                                      | Segundo apellido                         | Primer nombre                                                                                                  | Otros nombres                                              |                            |
| MESA                                                                 |                                          | LUIS                                                                                                    |                                                            |                            |
| Habilidades Digitales – Espe                                         | cialista Te-                             |                                                                                                    | -                                                          |                            |
| Curso                                                                |                                          |                                                                                                    |                                                            |                            |
| Ruta avanzada fabrica de desarr                                      | olladores                                | $\bigcirc$                                                                                                    |                                                            |                            |
| Descripción                                                          |                                          | $\bigcirc$                                                                                                    |                                                            |                            |
| Este nivel profundiza en la optir<br>microservicios y metodologías á | nización y e<br>giles. Los p ¿Está se    | guro de guardar                                                                                                | ftware avanzada, patrones d<br>ficientes de despliegue y m | le diseño,<br>antenimiento |
| Modalidad                                                            | es                                       | sta oferta?                                                                                                    |                                                            |                            |
| FLEXIBLE                                                             | Currey Puta sua                          | arada fabrica de decarrolladores                                                                               | ZADO                                                       |                            |
| Duración en horas                                                    | Operador de fo<br>Componente: Ha         | ermación: SGS COLOMBIA SAS<br>bilidades Digitales - Especialista                                               | de disponibilidad a la sen                                 | nana                       |
| 128                                                                  | Mo                                       | dalidad: FLEXIBLE                                                                                              |                                                            |                            |
| Formación adicional                                                  |                                          |                                                                                                    |                                                            |                            |
| Toolbox TICEnglish zoneCapston                                       | e Si, Guard                              | Cancelar                                                                                                    |                                                            |                            |
| Conocimientos previos:                                               |                                          |                                                                                                    |                                                            |                            |
|                                                                      | 10 11 11 11 11 11 11 11 11 11 11 11 11 1 | and a second second second second second second second second second second second second second second second | and encodering of Devenes v 19/01V                         |                            |

Paso 28: A continuación, se desplegará una ventana emergente confirmando la selección del

![](_page_21_Picture_7.jpeg)

![](_page_22_Picture_0.jpeg)

curso. Para continuar, haga clic en el botón azul "OK".

| Programas                                                           |                                       |                                  |                                                                         |
|---------------------------------------------------------------------|---------------------------------------|----------------------------------|-------------------------------------------------------------------------|
| Tipo documento                                                      | Número de ide                         | entificación                     | Correo Electrónico                                                      |
| CC - CEDULA DE CIUDADANIA                                           | 76332728456                           |                                  | pruebatcf3_4@hotmail.com                                                |
|                                                                     |                                       |                                  |                                                                         |
| Primer apellido                                                     | Segundo apellido                      | Primer nombre                    | Otros nombres                                                           |
| MESA                                                                | URDONEZ                               | LUIS                             | DAVID                                                                   |
| Habilidades Digitales – Espec                                       | cialista Tech                         |                                  |                                                                         |
| Curso                                                               | Operador de F                         | ormación                         |                                                                         |
| Ruta avanzada Soluciones de fu<br>datos                             | turo con IA.                          |                                  |                                                                         |
| Descripción                                                         |                                       |                                  |                                                                         |
| Este nivel está orientado al dise<br>profundo, procesamiento de dat | ño e impler<br>tos en tiem            | $\checkmark$                     | técnicas avanzadas de aprendizaje<br>de gestión de riesgos, seguridad y |
| Modalidad                                                           |                                       | Enviadal                         |                                                                         |
| FLEXIBLE                                                            |                                       | Ellvidud:                        | ZADO                                                                    |
|                                                                     | El pro                                | oceso se realizó con éxito       |                                                                         |
| Duracion en horas                                                   |                                       |                                  | de disponibilidad a la semana                                           |
| 128                                                                 |                                       | UK                               |                                                                         |
| Formación adicional                                                 |                                       |                                  |                                                                         |
| Toolbox TICEnglish zoneCapston                                      | ie 38                                 |                                  |                                                                         |
| Conocimientos previos:                                              |                                       |                                  |                                                                         |
| Pachilles conosimientos interms                                     | dias en soluciones con 14 desarroll   | o web v coftware con concrimient | o an Devone y III/IIV, eihereaduridad                                   |
| baciniter conocimientos interme                                     | coros en soluciones con IA, desarroll | o web y sortware con conocimient | o en devops y on ox, cidersegundad                                      |
| Recursos requeridos:                                                |                                       |                                  |                                                                         |
|                                                                     |                                       |                                  |                                                                         |

Al seleccionar el primer curso con alguno de los dos operadores de esta oferta: El botón de la oferta "Habilidades Digitales – Especialista Tech" sigue habilitado, porque es necesario seleccionar el segundo curso con el otro operador.

|                                                              |                                              | Selec                                                | cionar oferta   | a de formació       | ón                  |                    |                                       |              |
|--------------------------------------------------------------|----------------------------------------------|------------------------------------------------------|-----------------|---------------------|---------------------|--------------------|---------------------------------------|--------------|
| ciada(o) aspirante:                                          |                                              |                                                      |                 |                     |                     |                    |                                       |              |
| encia Distrital para                                         | a la Educación Superior,                     | la Ciencia y la Tecnología-A                         | ATENEA le recue | erda que:           |                     |                    |                                       |              |
| labilidades Digitale                                         | s – Especialista Tech: de                    | ebe inscribir hasta dos (2) o                        | cursos de forma | ación: un (1) curs  | o con cada uno      | de los dos oper    | adores de formación de e              | esta oferta. |
| Habilidades Digi<br>Especialista Tecl<br>Institutions 1<br>♥ | itales -<br>h                                |                                                      |                 |                     |                     |                    | v                                     | OLVER        |
|                                                              |                                              | Resur                                                | nen de ofert    | ta selecciona       | da                  |                    |                                       |              |
| Operador<br>de formación                                     | Componente                                   | Curso                                                | Modalidad       | Duración<br>(Horas) | Duración<br>(Meses) | Fecha<br>de inicio | Orden de<br>preferencia               | Acción       |
| SGS COLOMBIA SAS                                             | HABILIDADES DIGITALES -<br>ESPECIALISTA TECH | Ruta avanzada Laboratorio de<br>IA y Cloud Computing | FLEXIBLE        | 128                 | 2                   | 11/08/2025         |                                       | ·            |
|                                                              |                                              |                                                      |                 |                     | Registros por p     | página <u>5</u>    | 1-1 de 1  < <<br>FINALICE SU INSCRIPC | > >I         |

![](_page_22_Picture_6.jpeg)

![](_page_23_Picture_0.jpeg)

Al momento de seleccionar el segundo curso de la oferta "Habilidades Digitales – Especialista Tech", si usted intenta seleccionar el mismo curso de su primera selección, el sistema le notificará que el curso ya fue seleccionado y por consiguiente no le va a permitir agregar el curso. Tal como puede observarse en la siguiente imagen.

| (!)                                                                                       | técnicas avanzadas de aprendizaje<br>de gestión de riesgos, seguridad y                                              |
|-------------------------------------------------------------------------------------------|----------------------------------------------------------------------------------------------------|
| Apreciada (o) aspirante:                                                                  |                                                                                                    |
| usted ya seleccionó este curso. Por favor revise el<br>resumen de la oferta seleccionada. | ZADO                                                                                                    |
|                                                                                           | de disponibilidad a la semana                                                                                        |
| ок                                                                                        |                                                                                                    |
|                                                                                           |                                                                                                    |
| 38                                                                                        |                                                                                                    |
|                                                                                           |                                                                                                    |
| on IA, desarrollo web y software con conocimiento en D                                    | evons v III/IIX, ciberseguridad                                                                                      |
|                                                                                           | Apreciad (s) expression<br>usted ya selecciona este curso. Por favor revise el<br>resumen de la oferta seleccionada. |

Cuando seleccione los dos cursos de la oferta "Habilidades Digitales – Especialista Tech" con dos operadores distintos, el botón de la mencionada oferta se desactiva y se marca con un recuadro rojo, debido a que ya realizó la selección de los dos (2) cursos, correspondiente a esta oferta.

|                                                                   |                                                                                                    | Select                                                                                                    |                                                   |                                                   |                                                        |                                                              |                         |                         |
|-------------------------------------------------------------------|----------------------------------------------------------------------------------------------------|----------------------------------------------------------------------------------------------------|---------------------------------------------------|---------------------------------------------------|--------------------------------------------------------|--------------------------------------------------------------|-------------------------|-------------------------|
| ada(o) aspirante:                                                 |                                                                                                    |                                                                                                    |                                                   |                                                   |                                                        |                                                              |                         |                         |
| ncia Distrital para                                               | la Educación Superior, l                                                                                 | a Ciencia y la Tecnología-A                                                                                                    | TENEA le recue                                    | rda que:                                          |                                                        |                                                              |                         |                         |
| oilidades Digitales                                               | - Especialista Tech: de                                                                                  | be inscribir hasta dos (2) c                                                                                                    | ursos de forma                                    | ción: un (1) curs                                 | o con cada uno                                         | de los dos oper                                              | radores de formación o  | le esta oferta.         |
|                                                                   |                                                                                                    |                                                                                                    |                                                   |                                                   |                                                        |                                                              |                         |                         |
|                                                                   |                                                                                                    |                                                                                                    |                                                   |                                                   |                                                        |                                                              |                         |                         |
| oilidades Digit                                                   | ales –                                                                                                   |                                                                                                    |                                                   |                                                   |                                                        |                                                              |                         |                         |
| ecialista Tech                                                    |                                                                                                    |                                                                                                    |                                                   |                                                   |                                                        |                                                              |                         |                         |
|                                                                   |                                                                                                    |                                                                                                    |                                                   |                                                   |                                                        |                                                              |                         |                         |
|                                                                   |                                                                                                    |                                                                                                    |                                                   |                                                   |                                                        |                                                              |                         |                         |
|                                                                   |                                                                                                    |                                                                                                    |                                                   |                                                   |                                                        |                                                              |                         |                         |
|                                                                   |                                                                                                    |                                                                                                    |                                                   |                                                   |                                                        |                                                              |                         |                         |
|                                                                   |                                                                                                    |                                                                                                    |                                                   |                                                   |                                                        |                                                              |                         |                         |
|                                                                   |                                                                                                    |                                                                                                    |                                                   |                                                   |                                                        |                                                              |                         | VOLVER                  |
|                                                                   |                                                                                                    |                                                                                                    |                                                   |                                                   |                                                        |                                                              |                         | VOLVER                  |
|                                                                   |                                                                                                    | Resur                                                                                                    | nen de ofert                                      | a selecciona                                      | da                                                     |                                                              |                         | VOLVER                  |
|                                                                   |                                                                                                    | Resum                                                                                                    | nen de ofert                                      | a selecciona                                      | da                                                     |                                                              |                         | VOLVER                  |
| Operador<br>de formación                                          | Componente                                                                                               | Resurt                                                                                                    | nen de ofert<br>Modalidad                         | a selecciona<br>Duración<br>(Horas)               | da<br>Duración<br>(Meses)                              | Fecha<br>de inicio                                           | Orden de preferencia    | VOLVER                  |
| Operador<br>de formación<br>XNSORCIO ADVANCE                      | Componente<br>HABILIDADES DICITALES-<br>ESPECIALISTA TECH                                                | Curso<br>Ruta intermedia Soluciones de<br>future con Vy datos                                                                                              | nen de ofert<br>Modalidad<br>FLEXIBLE             | a selecciona<br>Duración<br>(Horas)<br>128        | da<br>Duración<br>(Meses)<br>2                         | Fecha<br>de inicio<br>10/08/2025                             | Orden de<br>preferencia | VOLVER<br>Acción        |
| Operador<br>de formación<br>INSORCIO ADVINICE                     | Componente<br>Malilidhaes Dicitales -<br>Esrecalusta Tech<br>Malilidhaes Dicitales                       | Curso<br>Curso<br>Ruta intermedia Soluciones de<br>futura con Uri y datos<br>Ruta avanzala Laboratorio de                                                  | Modalidad<br>FLEXIBLE<br>FLEXIBLE                 | a selecciona<br>Duración<br>(Horas)<br>128<br>128 | da<br>Duración<br>(Meses)<br>2                         | Fecha<br>de inicio<br>11/08/2025                             | Orden de<br>preferencia | VOLVER<br>Acción        |
| Operador<br>de formación<br>ONSORCIO ADVANCE<br>SOS COLOMBIA SAS  | Componente<br>HABILIDADES DICITALES-<br>ESPECIALISTA TECH<br>HABILIDADES DICITALES-<br>ESPECIALISTA TECH | Resum<br>Curso<br>Ruta intermedia Soluciones de<br>futuro con li y ditos<br>la vanzada Laboratorio de<br>IV y Cloud Cempuning                              | Modalidad<br>FLEXIBLE<br>FLEXIBLE                 | a selecciona<br>Duración<br>(Horas)<br>128<br>128 | da<br>Duración<br>(Meses)<br>2<br>2                    | Fecha<br>de inicio<br>11/08/2025<br>11/08/2025               | Orden de<br>preferencia | VOLVER<br>Acción        |
| Operador<br>de formación<br>XNSORCIO ADVINCE<br>SIGS COLOMBIA SAS | Componente<br>HABILIDADES DIGITALES-<br>ESPECIALISTA TECH<br>HABILIDADES DIGITALES-<br>ESPECIALISTA TECH | Curso<br>Curso<br>Ruta Intermedia Soluciones de<br>futuro con l'y datos<br>futuro con l'y datos<br>futuro con l'y datos<br>futuro con l'y datos            | Modelidad<br>FLEXBLE<br>FLEXBLE                   | a selecciona<br>Duración<br>(Horas)<br>128<br>128 | da<br>Duración<br>(Meses)<br>2<br>2<br>8egistros por   | Fecha<br>de inicio<br>11/08/2025<br>11/08/2025               | Orden de<br>preferencia | VOLVER<br>Acción        |
| Operador<br>de formación<br>XNSORCIO ADVINCE<br>SICS COLOMBIA SAS | Componente<br>HABILIDADES DICITALES-<br>ESPECIALISTA TECH<br>HABILIDADES DICITALES-<br>ESPECIALISTA TECH | Resurr<br>Curso<br>Ruta intermedia Soluciones de<br>futuro con l/ y ditos<br>futuro con l/ y ditos<br>Ruta avanzada Laboratorio de<br>I/ y Cloud Computing | nen de ofert<br>Modelidad<br>FLEXIBLE<br>FLEXIBLE | a selecciona<br>Duración<br>(Horas)<br>128<br>128 | da<br>Duración<br>(Meses)<br>2<br>2<br>Registros por ( | Fecha<br>de inicio<br>10/08/2025<br>10/08/2025<br>página 5 • | Orden de<br>preferencia | VOLVER           Acción |

![](_page_23_Picture_6.jpeg)

![](_page_24_Picture_0.jpeg)

**Paso 29:** Una vez seleccionado los dos (2) cursos, a continuación, deberá establecer la prioridad para cada uno de ellos. Recuerde que deberá establecer una prioridad para cada uno de los cursos seleccionados, y que esta prioridad, no podrá repetirse entre los cursos seleccionados.

| ciada(o) aspirante:                                               |                                                                                                    |                                                                                                    |                                      |                                            |                                          |                                                                   |                               |                |
|-------------------------------------------------------------------|----------------------------------------------------------------------------------------------------|----------------------------------------------------------------------------------------------------|--------------------------------------|--------------------------------------------|------------------------------------------|-------------------------------------------------------------------|-------------------------------|----------------|
| gencia Distrital para                                             | la Educación Superior, I                                                                                   | a Ciencia y la Tecnología-A                                                                                                    | TENEA le recue                       | rda que:                                   |                                          |                                                                   |                               |                |
| abilidades Digitales                                              | - Especialista Tech: de                                                                                    | be inscribir hasta dos (2) c                                                                                                    | ursos de forma                       | ción: un (1) curs                          | o con cada uno                           | de los dos operado                                                | ores de formación de e        | sta ofer       |
| •                                                                 |                                                                                                    |                                                                                                    |                                      |                                            |                                          |                                                                   |                               |                |
|                                                                   |                                                                                                    |                                                                                                    |                                      |                                            |                                          |                                                                   |                               |                |
| abilidades Digit                                                  | ales -                                                                                                    |                                                                                                    |                                      |                                            |                                          |                                                                   |                               |                |
| specialista Tech                                                  | 1                                                                                                    |                                                                                                    |                                      |                                            |                                          |                                                                   |                               |                |
| ntidad cursos 2                                                   |                                                                                                    |                                                                                                    |                                      |                                            |                                          |                                                                   |                               |                |
| <b>S</b>                                                          |                                                                                                    |                                                                                                    |                                      |                                            |                                          |                                                                   |                               |                |
|                                                                   |                                                                                                    |                                                                                                    |                                      |                                            |                                          |                                                                   |                               |                |
|                                                                   |                                                                                                    |                                                                                                    |                                      |                                            |                                          |                                                                   |                               |                |
|                                                                   |                                                                                                    |                                                                                                    |                                      |                                            |                                          |                                                                   |                               |                |
|                                                                   |                                                                                                    |                                                                                                    |                                      |                                            |                                          |                                                                   |                               |                |
|                                                                   |                                                                                                    |                                                                                                    |                                      |                                            |                                          |                                                                   | vo                            | OLVER          |
|                                                                   |                                                                                                    |                                                                                                    |                                      |                                            |                                          |                                                                   | vo                            | DLVER          |
|                                                                   |                                                                                                    | Dagua                                                                                                    | an de efect                          |                                            | da                                       |                                                                   | vo                            | DLVER          |
|                                                                   |                                                                                                    | Resum                                                                                                    | nen de ofert                         | a selecciona                               | da                                       |                                                                   | ve                            | DLVER          |
| Operador<br>de formación                                          | Componente                                                                                                 | Resun                                                                                                    | nen de ofert<br>Modalidad            | a selecciona<br>Duración<br>(Horas)        | da<br>Duración<br>(Meses)                | Fecha<br>de inicio                                                | Orden de<br>preferencia       | OLVER<br>Accie |
| Operador<br>de formación<br>CONSORCIO ADVANCE                     | Componente<br>HABILIDADES DICITALES-<br>ESPECIALISTATECH                                                   | Resun<br>Curso<br>Ruta intermedia Soluciones de<br>future con in y datos                                                        | nen de ofert<br>Modalidad<br>FLEXBLE | a selecciona<br>Duración<br>(Horas)<br>128 | da<br>Duración<br>(Meses)<br>2           | Fecha<br>de inicio<br>11/08/2025                                  | Orden de<br>preferencia       | Accie          |
| Operador<br>de formación<br>consorcio Advance<br>sos colomein Sas | Componente<br>MABILIDADES DICITALES-<br>ESFECULISTIN TECH<br>HABILIDADES DICITALES-<br>ESFECULISTIN TECH   | Curso<br>Curso<br>Ruta intermedia Soluciones de<br>future con hy datos<br>futura avanzada Laboresonio de<br>hy cload Computing  | Modalidad<br>FLEXIBLE<br>FLEXIBLE    | Duración<br>(Horas)<br>128<br>128          | da<br>Duración<br>(Meses)<br>2<br>2      | Fecha<br>de inicio<br>11/08/2025                                  | Vo<br>Orden de<br>preferencia |                |
| Operador<br>de formación<br>consorcio Advance<br>sos colombin sas | Componente<br>HABILIDADES DICITALES -<br>ESPECIALISTA TECH<br>HABILIDADES DICITALES -<br>ESPECIALISTA TECH | Curso<br>Curso<br>Ruta intermedia Soluciones de<br>Unturo con Kry datos<br>Ruta avanzada Lakontorio de<br>Li yu Cloud Computing | Modalidad<br>FLEXBLE<br>FLEXBLE      | Duración<br>(Horas)<br>128<br>128          | da<br>Duración<br>(Meses)<br>2<br>2<br>2 | Fecha           de inicio           N/08/2025           N/08/2025 | Orden de<br>preferencia       |                |

**Nota 1:** Si en este punto usted intenta finalizar la inscripción, sin marcar las prioridades de los cursos, el sistema le impide continuar con el proceso y despliega una ventana de advertencia como la mostrada a continuación.

![](_page_24_Picture_4.jpeg)

![](_page_24_Picture_6.jpeg)

![](_page_25_Picture_0.jpeg)

**Nota 2:** Si en este punto usted intenta finalizar la inscripción y le ha asignado una misma prioridad a más de un curso, el sistema le impide continuar con el proceso y despliega una ventana de advertencia como la mostrada a continuación.

| Apreciada(o) aspirante:                                                                            |                                              | Selecc                                               | cionar oferta              | de formaci                     | ón                       |                    |                        |                        |
|----------------------------------------------------------------------------------------------------|----------------------------------------------|------------------------------------------------------|----------------------------|--------------------------------|--------------------------|--------------------|------------------------|------------------------|
| La Agencia Distrital para la                                                                       | a Educación Superior, la                     | a Ciencia y la Tecnología-A                          | TENEA le recuer            | da que:                        |                          |                    |                        |                        |
| Habilidades Digitales - Habilidades Digitales - Habilidades Digita Especialista Tech Geneticutes 2 | Especialista Tech: del                       | ee inscribir hasta dos (2) o                         | ursos de formac            | ión: un (1) curs               | so con cada uno<br>sario | de los dos oper    | adores de formación de | esta oferta.<br>VOLVER |
| Operador<br>de formación                                                                           | Componente                                   | Tenga er                                             | n cuenta que n<br>preferen | adas.<br>o se puede re<br>cia. | epetir                   | Fecha<br>de inicio | Orden de preferencia   | Acción                 |
| CONSORCIO ADVANCE                                                                                  | HABILIDADES DIGITALES -<br>ESPECIALISTA TECH |                                                      |                            |                                |                          | I/08/2025          | Primera opción         | <u> </u>               |
| SCS COLOMBIA SAS                                                                                   | HABILIDADES DIGITALES -<br>ESPECIALISTA TECH | Ruta avanzada Laboratorio de<br>IA y Cloud Computing | FLEXIBLE                   | 128                            | 2                        | 11/08/2025         | Primera opción         | <u> </u>               |
|                                                                                                    |                                              |                                                      |                            |                                | Registros por            | página <u>5</u>    | 1-2de2  < <            | CIÓN AQUÍ!!!           |

**Importante:** Si en este punto usted intenta finalizar la inscripción y la selección de sus cursos incluye dos cursos (rutas) con el mismo operador para la oferta "Habilidades Digitales – Especialista Tech", el sistema le impide continuar con el proceso y despliega una ventana de advertencia como la mostrada a continuación

| ciada(o) aspirante:                                                |                                                                               |                                                                                                    |                                                                                      |                                                        |                                          |                                |                                                            |                  |
|--------------------------------------------------------------------|-------------------------------------------------------------------------------|----------------------------------------------------------------------------------------------------|--------------------------------------------------------------------------------------|--------------------------------------------------------|------------------------------------------|--------------------------------|------------------------------------------------------------|------------------|
| gencia Distrital para                                              | la Educación Superior, la                                                     | a Ciencia y la Tecnología-A                                                                                      | TENEA le recuer                                                                      | da que:                                                |                                          |                                |                                                            |                  |
| labilidades Digitales                                              | - Especialista Tech: det                                                      | oe inscribir hasta dos (2) o                                                                                     | ursos de formac                                                                      | ión: un (1) curs                                       | so con cada uno                          | de los dos oper                | radores de formación d                                     | le esta oferta.  |
|                                                                    |                                                                               |                                                                                                    |                                                                                      |                                                        |                                          |                                |                                                            |                  |
| abilidades Digit                                                   | tales -                                                                       |                                                                                                    |                                                                                      |                                                        |                                          |                                |                                                            |                  |
| specialista Tech                                                   | 10                                                                            |                                                                                                    |                                                                                      |                                                        |                                          |                                |                                                            |                  |
| ntidad cursos 2                                                    |                                                                               |                                                                                                    | -                                                                                    |                                                        |                                          |                                |                                                            |                  |
| 0                                                                  |                                                                               |                                                                                                    | 1.                                                                                   |                                                        |                                          |                                |                                                            |                  |
| <b>v</b>                                                           |                                                                               |                                                                                                    |                                                                                      |                                                        |                                          |                                |                                                            |                  |
| <b>.</b>                                                           |                                                                               |                                                                                                    | (!                                                                                   | )                                                      |                                          |                                |                                                            |                  |
| <b>.</b>                                                           |                                                                               |                                                                                                    | (!                                                                                   | )                                                      |                                          |                                |                                                            |                  |
| <b>.</b>                                                           |                                                                               | Recuerde qu                                                                                                    | e: para la ofert                                                                     | Habilidades                                            | Digitales                                |                                |                                                            | VOLVER           |
| <b>.</b>                                                           |                                                                               | Recuerde qu<br><b>- Especialis</b><br>cada uno c                                                                 | e: para la oferti<br>ta Tech, debe s<br>le los dos Oper                              | a Habilidades<br>eleccionar 1 d<br>adores de Fo        | <b>Digitales</b><br>curso por<br>rmación |                                |                                                            | VOLVER           |
| <b>.</b>                                                           |                                                                               | Recuerde qu<br><b>- Especialis</b><br>cada uno c                                                                 | e: para la ofert<br>ta Tech, debe s<br>le los dos Oper<br>existent                   | A Habilidades<br>eleccionar 1 e<br>adores de Fo<br>es. | Digitales<br>curso por<br>rmación        |                                |                                                            | VOLVER           |
| <b>.</b>                                                           |                                                                               | Recuerde qu<br>- <b>Especialis</b><br>cada uno c                                                                 | e: para la oferti<br>ta Tech, debe s<br>le los dos Oper<br>existent                  | a Habilidades<br>eleccionar 1 d<br>adores de Fo<br>es. | <b>Digitales</b><br>curso por<br>rmación |                                |                                                            | VOLVER           |
| Operador<br>de formación                                           | Componente                                                                    | Recuerde qu<br>- <b>Especialis</b><br>cada uno c                                                                 | e: para la oferti<br>ta Tech, debe s<br>le los dos Oper<br>existent                  | A Habilidades<br>eleccionar 1 i<br>adores de Fo<br>es. | s Digitales<br>curso por<br>rmación      | Fecha<br>de inicio             | Orden de preferencia                                       | VOLVER           |
| Operador<br>de formación<br>CONSORCIO ADVANCE                      | Componente<br>ESPECALISTATECH                                                 | Recuerde qu<br>• Especialis<br>cada uno d                                                                        | e: para la oferti<br>ta Tech, debe s<br>le los dos Oper<br>existent<br>OK            | A Habilidades<br>eleccionar 1 a<br>adores de Fo<br>es. | Digitales<br>curso por<br>rmación        | Fecha<br>de inicio             | Orden de preferencia<br>Primera opción                     | VOLVER<br>Acción |
| Operador<br>de formación<br>CONSIGRIO ADVANCE<br>CONSIGRIO ADVANCE | Componente<br>Meliubrotis piorness-<br>essecuratis trech<br>essecuratis trech | Recuerde qu<br>- Especialis<br>cada uno c<br>Autor con liny detta<br>Rutar termedia fabrica de<br>desarrolatores | e: para la oferti<br>ta Tech, debe s<br>le los dos Oper<br>existent<br>OK<br>FLEXBLE | A Habilidades<br>eleccionar 1 i<br>adores de Fo<br>es. | e Digitales<br>curso por<br>rmación      | Fecha<br>de inicio<br>No8/2025 | Orden de<br>preferencia<br>Presez option<br>Segunda ropois | VOLVER<br>Acción |

![](_page_25_Picture_6.jpeg)

![](_page_26_Picture_0.jpeg)

**Paso 30:** Al culminar la selección de su oferta de formación y haber marcado las respectivas preferencias o prioridades, en la pantalla aparecerá el resumen de su elección. Una vez finalice su proceso de selección de oferta, recuerde hacer clic en el botón azul "FINALICE SU INSCRIPCIÓN AQUÍ".

|                                                                     |                                                                                                    | Selecc                                                                                                    | cionar oferta                   | a de formació                       | ón                                                        |                                              |                                                               |                |
|---------------------------------------------------------------------|----------------------------------------------------------------------------------------------------|----------------------------------------------------------------------------------------------------|---------------------------------|-------------------------------------|-----------------------------------------------------------|----------------------------------------------|---------------------------------------------------------------|----------------|
| eciada(o) aspirante:                                                |                                                                                                    |                                                                                                    |                                 |                                     |                                                           |                                              |                                                               |                |
| Agencia Distrital para                                              | la Educación Superior, I                                                                                       | a Ciencia y la Tecnología-A                                                                                             | TENEA le recue                  | erda que:                           |                                                           |                                              |                                                               |                |
| labilidades Digitales                                               | - Especialista Tech: de                                                                                        | be inscribir hasta dos (2) c                                                                                            | ursos de forma                  | ción: un (1) curs                   | o con cada uno i                                          | de los dos oper                              | adores de formación de                                        | e esta ofert   |
|                                                                     |                                                                                                    |                                                                                                    |                                 |                                     |                                                           |                                              |                                                               |                |
| abilidades Dialt                                                    | alas -                                                                                                    |                                                                                                    |                                 |                                     |                                                           |                                              |                                                               |                |
| specialista Tech                                                    | ales -                                                                                                    |                                                                                                    |                                 |                                     |                                                           |                                              |                                                               |                |
| antidad cursos 2                                                    |                                                                                                    |                                                                                                    |                                 |                                     |                                                           |                                              |                                                               |                |
|                                                                     |                                                                                                    |                                                                                                    |                                 |                                     |                                                           |                                              |                                                               |                |
|                                                                     |                                                                                                    |                                                                                                    |                                 |                                     |                                                           |                                              |                                                               |                |
|                                                                     |                                                                                                    |                                                                                                    |                                 |                                     |                                                           |                                              |                                                               |                |
|                                                                     |                                                                                                    |                                                                                                    |                                 |                                     |                                                           |                                              |                                                               |                |
|                                                                     |                                                                                                    |                                                                                                    |                                 |                                     |                                                           |                                              |                                                               |                |
|                                                                     |                                                                                                    |                                                                                                    |                                 |                                     |                                                           |                                              |                                                               | VOLVER         |
|                                                                     |                                                                                                    |                                                                                                    |                                 |                                     |                                                           |                                              |                                                               | VOLVER         |
|                                                                     |                                                                                                    | Resun                                                                                                    | nen de ofert                    | a selecciona                        | da                                                        |                                              |                                                               | VOLVER         |
| Operador<br>de formación                                            | Componente                                                                                                    | Resun                                                                                                    | nen de ofert                    | a selecciona<br>Duración<br>(Horas) | da<br>Duración<br>(Meses)                                 | Fecha<br>de inicio                           | Orden de<br>preferencia                                       | VOLVER         |
| Operador<br>de formación<br>SOS COLOMBIA SAS                        | Componente<br>MABLIDADES DICTALES-<br>ESPECALISTATECH                                                          | Resun<br>Curso<br>Ruta intermedia fabrica de<br>desanoladores                                                           | Modelided<br>FLEXBLE            | a selecciona<br>Duración<br>(Horas) | da<br>Duración<br>(Meses)<br>25                           | Fecha<br>de inicio<br>1008/2025              | Orden de<br>preferencia<br>Premera opción                     | VOLVER<br>Acci |
| Operador<br>de formación<br>SOS COLOMBIA SAS<br>CONSIGNICIO ADVANCE | Componente<br>HABILIDADES DIOTALES-<br>ESPECIALISTA TECH<br>HABILIDADES DIOTALES-<br>ESPECIALISTA TECH         | Curso<br>Curso<br>Ruta Intermedia Noncia de<br>desarrolladores.<br>Ruta intermedia Soluciones de<br>Muturo con Vy detes | Modelided<br>FLEXBLE<br>FLEXBLE | Duración<br>(Horas)<br>128          | da<br>Duración<br>(Meses)<br>2.5<br>2                     | Fecha<br>de inicio<br>100e/2025<br>100e/2025 | Orden de<br>preferencia<br>Promera opocin<br>Segunda opocin   | Accie          |
| Operador<br>de formación<br>SOS COLOMBIA SAS<br>CONSORCIO ADVINCE   | Componente<br>Investications procification<br>ESPECIALISTA TECH<br>HMBILIDIODES DOTIFIEST<br>ESPECIALISTA TECH | Resun<br>Curso<br>Russ Intermedia Atolica de<br>desarroladores<br>Adura con Hy detas                                    | Modalidad<br>FLEXBLE<br>FLEXBLE | Duración<br>(Horas)<br>128          | da<br>Duración<br>(Meses)<br>25<br>2<br>Resistance por re | Fecha<br>de inicio<br>1008/2025<br>1008/2025 | Orden de<br>preferencia<br>Primara apoción<br>Segunda conción | Accir          |

**Paso 31:** Cuando finalice su proceso, se habilita una ventana emergente donde podrá confirmar sus datos básicos y los cursos elegidos, así como las prioridades definidas para los cursos. Una vez valide que la información registrada es correcta, haga clic sobre el botón azul "SIGUIENTE".

| Apreciada(o) aspirante:<br>La Agencia Distrital para la Educ<br>Habilidades Digitales – Espe | ¡Antes de finalizar<br>con los siguientes<br>• Nombres y ap<br>• Tipo y número<br>• Correo electro<br>• Teléfono de c<br>• Fecha en la g | su inscripción, lea con at<br>datos:<br>wellidos: SEBASTIAN ROZ(<br>o de documento: TI - TAR.<br>ónico: ebmunoz@agencia<br>ontacto: 3192026607<br>ue se finalizó la inscripció | D RAMIRE<br>JETA DE IL<br>atenea.go      | siguiente información!<br>Z<br>DENTIDAD 1034778003<br>V.CO                        | Su inscripción se va a g                                                       | uardar<br>di           | e formación de e        | sta oferta |
|----------------------------------------------------------------------------------------------|----------------------------------------------------------------------------------------------------|----------------------------------------------------------------------------------------------------|------------------------------------------|-----------------------------------------------------------------------------------|--------------------------------------------------------------------------------|------------------------|-------------------------|------------|
| Habilidades Digitales -                                                                      | Oferta inscrita                                                                                                    |                                                                                                    |                                          |                                                                                   |                                                                                |                        |                         |            |
| Canidad cursos 2                                                                             | Operador de<br>formación                                                                                                    | Curso                                                                                                    | Modalidad                                | Componente                                                                        | Orden de preferencia                                                           |                        |                         |            |
| •                                                                                            | SCS COLOMBIA<br>SAS                                                                                                    | Ruta intermedia fabrica de<br>desarrolladores                                                                                                    | FLEXIBLE                                 | HABILIDADES DIGITALES -<br>ESPECIALISTA TECH                                      | Primera opción                                                                 | ¥                      |                         |            |
|                                                                                              | CONSORCIO<br>ADVANCE                                                                                                    | Ruta intermedia Soluciones de<br>futuro con IA y datos                                                                                                    | FLEXIBLE                                 | HABILIDADES DIGITALES -<br>ESPECIALISTA TECH                                      | Segunda opción                                                                 | *                      | v                       | OLVER      |
| Operador de formación HABIL                                                                  | Recuerde que<br>anterior la Ag<br>las respectiva<br>pueda accede                                                                         | , para resultar beneficiari<br>encia Distrital para la Edu<br>Is verificaciones con el fir<br>r al beneficio.                                                                  | o del prog<br>Icación Su<br>In de valida | rama, deberá residir en<br>perior, la Ciencia y la Te<br>r que el participante re | la ciudad de Bogotá, po<br>ecnología – ATENEA, rea<br>sida en la ciudad Bogotá | r lo<br>alizará<br>á y | Orden de<br>preferencia | Acción     |
| SGS COLOMBIA SAS                                                                             | ~                                                                                                    | JUSTAR TELÉFONO DE C                                                                                                    | ONTACTO                                  |                                                                                   | SIGUIENTE                                                                      | ra c                   | pción                   |            |
| CONSORCIO ADVANCE HABILIO                                                                    | DADES DIGITALES - Rut<br>ECIALISTA TECH                                                                                                  | a intermedia Soluciones de<br>futuro con IA y datos                                                                                                    | FLEXIBLE                                 | 128                                                                               | 2 11/08/2025                                                                   | Segunda                | opción                  | <u></u>    |

Cra. 10 # 28-49. Torre A, Pisos 26 y 27. Bogotá D.C. – Colombia (601) 666 0006 https://siga.agenciaatenea.gov.co//WebSigaPOR/#!/radicacionPQR www.educacionbogota.edu.co

![](_page_26_Picture_6.jpeg)

ATENEA

![](_page_26_Picture_7.jpeg)

![](_page_27_Picture_0.jpeg)

**Nota:** En este momento también podrá ajustar su número telefónico de contacto si lo considera necesario. Para ellos, deberá hacer clic sobre el botón "AJUSTAR TELÉFONO DE CONTACTO".

**Paso 32:** En este momento, se desplegará una ventana emergente con información importante acerca del proceso de inscripción realizado. Una vez termine la lectura de dicha información, tendrá dos opciones, ajustar la selección de cursos, para lo cual deberá hacer clic cobre el botón "DESEO MODIFICAR LA OFERTA SELECCIONADA" o finalizar la inscripción, para lo cual deberá hacer clic cobre el botón azul "DESEO FINALIZAR MI INSCRIPCIÓN".

|                                                                                                | Información ImportanteX                                                                                                    |                                       |
|------------------------------------------------------------------------------------------------|----------------------------------------------------------------------------------------------------|---------------------------------------|
| Apreciada(o) aspirante:<br>La Agencia Distrital para la Educ<br>• Habilidades Digitales – Espe | <ul> <li>Una vez finalice la inscripción no habrá lugar a modificaciones en los datos personales (correo<br/>electrónico y teléfono de contracto) suministrados ni en los cursos inscritos. Antes de finalizar verifique<br/>que la información diligenciada sea correcta. Recuerde que la inconsistencia en la información podría<br/>dar lugar a la anulación del proceso en cualquiera de sus etapas: inscripción, selección, formalización<br/>del beneficio o formación.</li> </ul>                                                                                                    | de formación de esta oferta           |
| Habilidades Digitales -                                                                        | <ul> <li>La selección de oferta es integral, es decir, incluye el curso, el operador de formación y la modalidad.<br/>De resultar elegible en Talendo Capital Formación y formalizar su beneficio, tendrá que acogerse a las<br/>características de la oferta especificadas en el aplicativo de inscripción.</li> </ul>                                                                                                    |                                       |
| Especialista Tech<br>Carticled cursos 2                                                        | <ul> <li>La inscripción en Talento Capital Formación no equivale a la obtención de un cupo. Los criterios de<br/>habilitación y selección de las y los elegibles pueden consultarse en el documento de convocatoria<br/>publicado en la página web de la Agencia Distrital ATENEA.</li> </ul>                                                                                                    |                                       |
|                                                                                                | La preferencia asignada en los cursos inscritos, así como las reglas para la asignación de los cupos descrita en el documento de Lineamiento Operativo de la convocatoria, serán utilizados en el evento en que el aspirante resulte elegible en más de un curso. Esto quiere decir que, si se inscribe en 2 cursos y obtiene el puntaje suficiente para acceder a un cope en los dos, le será asignado el curso en el que marcó un mayor nivel de preferencia. Si por el contrario su puntaje de seleccióne suficiente para acceder a un solo curso, no será relevante el nivel de preferencia que haya seleccionado durante su inscricción. Teniendo en cuenta lo anterior la Anencia Distritol ATENEA le recominada inscribir los. | VOLVER                                |
|                                                                                                | cursos que más le llamen la atención y que conecten con sus expectativas de formación.                                                                                                    |                                       |
| Operador<br>de formación                                                                       | Las disposiciones frente al cambio de curso están claramente definidas en el manual operativo y/o el                                                                                                    | Orden de Acciór<br>preferencia Acciór |
| SGS COLOMBIA SAS HABILI<br>ESP                                                                 | lineamiento operativo de la presente convocatoria. En ese sentido, la Agencia Distrital ATENEA le<br>recomienda abstenerse de inscribir un curso con la expectativa de cambiarlo posteriormente.                                                                                                    | ra opción 👻 🔟                         |
| CONSORCIO ADVANCE HABILI<br>ESF                                                                | La(o) invitamos a revisar la información de la convocatoria en el anlace                                                                                                    | ida opción 🎽 🛍                        |
|                                                                                                | DESEO MODIFICAR LA OFERTA SELECCIONADA DESEO FINALIZAR MI INSCRIPCIÓN                                                                                                    | de 2   < < > >                        |

**Paso 33:** Si hizo clic sobre el botón para finalizar la inscripción, el sistema desplegará una ventana emergente donde deberá confirmar el cierre de la inscripción, haciendo clic sobre el botón azul "Si, Finalizar".

![](_page_27_Picture_6.jpeg)

![](_page_28_Picture_0.jpeg)

|                                                                                                | Información Importante×                                                                                                    |                                                                                                    |                              |
|------------------------------------------------------------------------------------------------|----------------------------------------------------------------------------------------------------|----------------------------------------------------------------------------------------------------|------------------------------|
| Apreciada(o) aspirante:<br>La Agencia Distrital para la Educ<br>• Habilidades Disitales - Espe | <ul> <li>Una vez finalice la inscripción no habrá lugar a modificaciones en los datos perso<br/>electrónico y teléfono de contacto) suministrados ni en los cursos inscritos. Ante<br/>que la información diligenciada sea correcta. Recuerde que la inconsistencia en la<br/>dar lugar a la anulación del proceso en cualquiera de sus etapas: inscripción, sele<br/>del beneficio o formación.</li> </ul> | nales (correo<br>s de finalizar verifique<br>a información podría<br>cción, formalización                | de formación de esta oferta  |
| Habilidades Digitales -<br>Especialista Tech<br>Oardaturum 2                                   | La selecck     De resultar     característ     La inscripc     habilitació     publicado -                                                                                                    | i modalidad.<br>cogerse a las<br>criterios de<br>nvocatoria                                              |                              |
|                                                                                                | La prefere<br>descrita er<br>que el aspi-<br>obtiene el<br>marcó un r<br>acceder a<br>inscripción     Recuerde que después de finalizada no podrá<br>realizar cabios.                                                                                                    | e los cupos<br>an el evento en<br>en 2 cursos y<br>o en el que<br>ente para<br>durante su<br>scribir los | VOLVER                       |
| Operador C<br>de formación C<br>SGS COLOMBIA SAS HABILI<br>ESP                                 | Las dispos     lineamient     recomiend                                                                                                    | erativo y/o el<br>"ENEA le<br>ente.                                                                      | Orden de Acción a opción 🐔 🔟 |
| CONSORCIO ADVANCE HABILI<br>ESP                                                                | La(o) invitamos a revisar la información de la convocatoria en el <u>enlace</u>                                                                                                    |                                                                                                    | de opción 👻 🛍                |
|                                                                                                | DESEO MODIFICAR LA OFERTA SELECCIONADA DESEO FINALIZAR N                                                                                                    |                                                                                                    | de2  < < >>                  |

**Paso 34:** Una vez confirmada la finalización de la inscripción, el sistema muestra una ventana emergente, confirmado tal finalización.

![](_page_28_Picture_3.jpeg)

![](_page_28_Picture_5.jpeg)

![](_page_29_Picture_0.jpeg)

**Paso 35:** Luego de finalizar la inscripción, al volver a acceder a la convocatoria, el sistema le mostrará una ventana donde se confirma el resultado de la misma.

| ATENE                                                                                                    | 4                                                                                                    |                                                                                                    |                                                        |                                                                      |                                                   |                                 |                                       | SEBAS     | TIAN RO    |
|----------------------------------------------------------------------------------------------------|----------------------------------------------------------------------------------------------------|----------------------------------------------------------------------------------------------------|--------------------------------------------------------|----------------------------------------------------------------------|---------------------------------------------------|---------------------------------|---------------------------------------|-----------|------------|
| ACONCIA DISTRITAL PREALA EDUCA<br>SUPERIOR, LA COMONT LA TICNO                                                                  | ców<br>polik                                                                                                    |                                                                                                    |                                                        |                                                                      |                                                   |                                 |                                       | Rot: CII  | UDADANO(A) |
| ipo documento                                                                                                    |                                                                                                    | Número de i                                                                                         | dentificació                                           | n                                                                    | Co                                                | rreo Electró                    | nico                                  |           |            |
| I - TARJETA DE IDENTIE                                                                                                    | DAD                                                                                                    | 1034778003                                                                                          |                                                        |                                                                      | ebmunoz@agenciaatenea.gov.co                      |                                 |                                       |           |            |
| rimer apellido                                                                                                    | Se                                                                                                    | gundo apellido                                                                                      |                                                        | Primer nombre                                                        | ore Otros nombres                                 |                                 |                                       |           |            |
| ozo                                                                                                    | RA                                                                                                    | MIREZ                                                                                               |                                                        | SEBASTIAN                                                            |                                                   |                                 |                                       |           |            |
|                                                                                                    |                                                                                                    |                                                                                                    |                                                        |                                                                      |                                                   |                                 |                                       |           |            |
| preciado/a aspiral<br>u inscripción se encuen<br>a Agencia Atenea le info                                                       | n <b>te:</b><br>tra en estado finalizado<br>orma que va finalizó su                                                       | nscripción. La(o) invitamos                                                                         | s a estar atent                                        | o a la publicación e                                                 | le resultados.                                    |                                 |                                       |           |            |
| preciado/a aspiral<br>u inscripción se encuen<br>a Agencia Atenea le info                                                       | n <b>te:</b><br>tra en estado finalizado<br>orrma que ya finalizó su                                                      | inscripción. La(o) invitamos<br>Resurr                                                              | s a estar atent<br>nen de ofer                         | o a la publicación o<br>ta seleccionad                               | le resultados.<br>la                              |                                 |                                       |           |            |
| preciado/a aspirai<br>u inscripción se encuen<br>a Agencia Atenea le info<br>Agencia Atenea le info<br>Operador<br>de formación | nte:<br>tra en estado finalizado<br>prma que ya finalizó su<br>Componente                                                 | inscripción. La(o) invitamor<br>Resurr<br>Curso                                                     | s a estar atent<br>nen de ofer<br>Modalidad            | o a la publicación d<br>ta seleccionac<br>Duración<br>(Horas)        | le resultados.<br>la<br>Duración<br>(Meses)       | Fecha<br>de inicio              | Orden o                               | de<br>cia | Acción     |
| preciado/a aspiral<br>u inscripción se encuen<br>a Agencia Atenea le infr<br>operador<br>de formación<br>Sos columeiro sos      | nte:<br>tra en estado finalizado<br>prima que ya finalizó su<br>Componente<br>MABLUDADES DICITALES -<br>ESPECIALISTA TECH | t.<br>Inscripción. La(o) invitamos<br>Resum<br>Curso<br>Ruta intermedia fibrica de<br>osanoliadores | s a estar atent<br>nen de ofer<br>Modalidad<br>FLEXBLE | o a la publicación o<br>ta seleccionac<br>Duración<br>(Horas)<br>128 | le resultados.<br>la<br>Duración<br>(Meses)<br>25 | Fecha<br>de ínicio<br>1\08/2025 | Orden o<br>preferen<br>Primera opción | je<br>cia | Acción     |

**Paso 36:** A continuación, revise en la bandeja de entrada del correo electrónico que registró en el sistema, una notificación debe llegarle con el resumen de la inscripción realizada para la Convocatoria 3.1. Especialista Tech - Talento Capital Formación, junto con un documento en formato PDF, el cual corresponde a la carta de inscripción exitosa.

| I immediate I immediate I immedia                                                                                                    | <ul> <li>Internet</li> <li>Internet</li> <li>Internet&lt;</li></ul>                                                                                                    | Inscripción finalizada                                              |                                              |                                                   |                  |                              |                                                               | ^^                                                                                 |
|----------------------------------------------------------------------------------------------------|----------------------------------------------------------------------------------------------------|---------------------------------------------------------------------|----------------------------------------------|---------------------------------------------------|------------------|------------------------------|---------------------------------------------------------------|------------------------------------------------------------------------------------|
| Production of the second control of the second control of the s        | <ul> <li>Server 1: Server 1: Ser</li></ul>        | P 🔒 intription pdf                                                  |                                              |                                                   |                  |                              |                                                               |                                                                                    |
| Consequence     Consequence     Consequen          |                                                                                                    | Convectoriacteres, proto<br>Para: <mark>O</mark> Edgar Solivar Muño | si⊈agenciaatenea.edu.co<br>I Burbano         |                                                   |                  |                              |                                                               | Fri Regonder Fri Regonder ander ander Primer (* Remain (* 1966))<br>Verbindert 12% |
| Extends SEBASTIAN HOZO  Extends SEBASTIAN HOZO Additional Control of the Control of the Control      | Extensis SEBASTIAN ROZO                                                                                                    | C inscripcion.pdf                                                   | ~                                            |                                                   |                  |                              |                                                               |                                                                                    |
| Estimado SEBASTIAN ROZO  Nonchera y apelidore, SEBASTIAN ROZO RAMIREZ.  Tops y adminos de documento: 11 1047/R000  Conreo electórico: elemanos (general a construinte a servicio a construinte a construinte a servicio a construinte a servicio a construinte a construinte a servicio a construinte a construinte a      | Estimates SEBASTIAN ROZO  Nontres y apelidas: SEBASTIAN ROZO RAMIREZ  Top y númes de documente: 11 (SUATROD)  Totalitado de constance 31 (SUATROD)  Totalitado de constance 31 (SUATROD)              |                                                                     |                                              |                                                   | R                | AGENCIA DIST<br>SUPERIOR, LA | ENEA<br>TRITAL PARA LA EDUCACIÓN<br>I CIENCIA Y LA TECNOLOGÍA |                                                                                    |
| Nombers y spelifies SEBASTIAN ROZO NAMIREZ     Topy finderes de documents: 11 USV71003     Come decidations de documents: 11 USV71003     Topica and a gaine familia de accession en al pagema attractive province de documente de la pagema attractive province de documente de la pagema attractive province de documente de la pagema attractive province de documente de la pagema attractive province de documente de la pagema attractive province de documente de la pagema attractive province de documente de la pagema attractive province de documente de la pagema attractive province de documente de la pagema attractive province de documente de la pagema attractive province de documente de la pagema attractive province de documente de la pagema attractive province de documente de la pagema attractive province de documente de la pagema attractive province de documente de documente de la pagema attractive province de documente de documente de documente de la pagema attractive province de documente de documente documente documente de docum          | Nambers y applicities SEBASTIAN ROZO RAMIREZ     Toy informes de documentes 11 (SUSTRIDUS)     Comes deschartes (SUSTRIDUS)     Comes deschartes (SUSTRIDUS)     Totales des contextes (SUSTRIDUS)     Fetcha en la age se finaled la inscripción ef 12/25, (2:15 PM)     Confirmanes que su inscripción en el Programa TALENTO CAPITAL FORMACIÓN se ha realizado con éxito en los siguientes cursos:     Totales des contextes (SUSTRIDUS)     SUSTRIDUS (SUSTRIDUS)     SUSTRIDUS     SUSTRIDUS (SUSTRIDUS)     SUSTRIDUS     SUSTRIDUS                   | Estimado SEBASTIA                                                   | N ROZO                                       |                                                   |                  |                              |                                                               |                                                                                    |
|                                                                                                    | Top y número de documento: 11 1034778003     Como de documento: 11 1034778003     Como de documento: 11 1034778003     Telefons de constato: 3000007     Constante: a fondade la monzolação de 112, 12 15 PM Confirmanos que su isoripción en el <b>Programa SLEINTO CAPTUAL PORMACIÓN</b> se las realizado con éxito en los siguientes cursos:     Telefons de como de documento: 11 103477803     Constante: a suscepción en el <b>Programa SLEINTO CAPTUAL PORMACIÓN</b> se las realizado con éxito en los siguientes cursos:     Telefons de como de documento de documentos de documentos documentos de docume         | Nombres y apellide                                                  | SEBASTIAN ROZO RAMIREZ                       |                                                   |                  |                              |                                                               |                                                                                    |
| Come electrificace electrificace electrificace elementarial generalizatione a por col     Telefon el la gene se finalisa la incorposto de 11/202, 12:19 PM Confirmances que su incorposto nel POZATI, 2:19 PM Confirmances que su incorposto nel POZATI, 2:19 PM Confirmances que su incorposto nel POZATI, 2:19 PM Confirmances que su incorposto nel POZATI, 2:19 PM Confirmances que su incorposto nel POZATI, 2:19 PM Confirmances que su incorposto nel POZATI, 2:19 PM Confirmances que su incorposto nel POZATI, 2:19 PM Confirmances que su incorposto nel POZATI, 2:10 PM Confirmances que su incorposto nel POZATI, 2:10 PM          | Como decidados demana@agenciaatema gov.co     Helitona de contacto: 3102020007     Foda em la que se finales la inscripción en el Programa 7ALENTO CAPTUL FORMACIÓN se ha realizado con deste en los siguientes cursos:      Compandos que su inscripción en el Programa 7ALENTO CAPTUL FORMACIÓN se ha realizado con deste en los siguientes cursos:      Compandos de formación de conse consecuences de analysistem de acuasiones terra@vueste terra@vueste terra@vu                   | Tipo y número de                                                    | documento: TI 1034778003                     |                                                   |                  |                              |                                                               |                                                                                    |
| Telefons de contacto: 1192000607      Fodue als que se finitado la inscripción el 615/255, 12:15 PM  Confirmancio que su inscripción el el <b>Programa TALENTO CAPTOLI FORMACIÓN</b> se la realizado con delte en los siguientes cursos: <u>Domando el finitado de la contactoria de la contactoria de la co</u> | Telefons de contacto: 1992006007     Fotda en la que se finalizó la inscripción en el Peggrama 79/LEHTO CAPITAL FORMACIÓN se ha realizado con éntro en los siguientes cursos:      Operador que su inscripción en el Peggrama 79/LEHTO CAPITAL FORMACIÓN se ha realizado con éntro en los siguientes cursos:      Operador de formación <u>Conse</u> Conse <u>Consequentes</u> Madatada@Dunadie forma@Dunadie memolitaria/Dunadie memolitaria/Dunadie/Dunadie memolitaria/Dunadie memolitaria/Dunadie memolitaria/Duna                  | Correo electrónico                                                  | ebmunoz@agenciaatenea.gov.co                 |                                                   |                  |                              |                                                               |                                                                                    |
| Forder ein lager ser fination la inscrepción el 1925, 12 15 PM  Confirmancios que la inscrepción el Peggeman 3LLENT CARTIN LORBACIÓN se la realizado con dello en los siguentes cursos. <u>Berendre di Fernaldo Confirmancio en la confirmación de la confirmación de la confirmación terres la confirmación terres la confirmación de la confirmación de la c</u>      | Forda en la que se finales la inscripción el 1722, 12:15 PM  Confirmanos que su inscripción en el <b>Programa TALENTO CAPITAL PORMACIÓN</b> se la realizado con éntro en los siguientes cursos:  Operator en fermadade <u>Conse Cares Caregosove: Material Conse (Conse Caregosove: Material Conse</u> )  CONSCIAUXEL SALEXADODILA: ENTRUCISTA TECRUISTA TECRUISTA TECRUISTA DE CARES  CONSENSA A La SALEXADODILA: ENTRUCISTA TECRUISTA TECRUISTA DE Caregosove: Material Conse (Conse)  CONSCIAUXE Materiales Confirmat: ENTRUCISTA TECRUISTA TECRUISTA DE CARES  CONSENSA A La SALEXADODILA: ENTRUCISTA TECRUISTA TECRUISTA DE CARES  CONSENSA A La SALEXADODILA: ENTRUCISTA TECRUISTA TECRUISTA DE CARES  CONSENSA A La SALEXADODILA: ENTRUCISTA TECRUISTA DE CARES  CONSENSA A La SALEXADODILA: ENTRUCISTA TECRUISTA DE CARES  CONSENSA A La SALEXADODILA: ENTRUCISTA TECRUISTA DE CARES  CONSENSA A La SALEXADODILA: ENTRUCISTA TECRUISTA DE CARES  CONSENSA A La SALEXADODILA: ENTRUCISTA TECRUISTA DE CARES  CONSENSA A La SALEXADODILA: ENTRUCISTA TECRUISTA DE CARES  CONSENSA A La SALEXADODILA: ENTRUCISTA TECRUISTA DE CARES  CONSENSA A La SALEXADODILA: ENTRUCISTA TECRUISTA DE CARES  CONSENSA A La SALEXADODILA: ENTRUCISTA TECRUISTA DE CARES  CONSENSA A La SALEXADODILA: ENTRUCISTA TECRUISTA DE CARES  CONSENSA A La SALEXADODILA: ENTRUCISTA TECRUISTA DE CARES  CONSENSA A La SALEXADODILA: ENTRUCISTA TECRUISTA DE CARES  CONSENSA A La SALEXADODILA: ENTRUCISTA TECRUISTA DE CARES  CONSENSA A La SALEXADODILA: ENTRUCISTA TECRUISTA DE CARES  CONSENSA A LA SALEXADODILA: ENTRUCISTA DE CARES  CONSENSA A LA SALEXADODILA: ENTRUCISTA DE CARES  CONSENSA A LA SALEXADODILA: ENTRUCISTA TECRUISTA DE CARES  CONSENSA A LA SALEXADODILA: ENTRUCISTA TECRUISTA DE CARES  CONSENSA A LA SALEXADODILA: ENTRUCISTA DE CARES  CONSENSA A LA SALEXADODILA: ENTRUCISTA DE CARES  CONSENSA A LA SALEXADODILA: ENTRUCISTA DE CARES  CONSENSA A LA SALEXADODILA: ENTRUCISTA DE CARES  CONSENSA A LA SALEXADODILA: ENTRUCISTA DE CARES  CONSENSA A LA SALEXADODILA: ENTRUCISTA DE CARES  CONSENSA A LA SALEXADODILA: ENT        | Teléfono de contac                                                  | to: 3192026607                               |                                                   |                  |                              |                                                               |                                                                                    |
| Confirmantos que su isocipición en el <b>Programa TALENTO CAPTUL FORMACIÓN</b> se ha realizado con énito en los siguientes cursos.                                                                                                    | Confermanos que su inscripción en el <b>Programa TALENTO CAPTOLI PORMACIÓN</b> se ha realizado con écido en los siguientes cursos:<br>Terretar for formatel <u>Gene Compositivo de Compositivo de Compositivo de Compositivo en englines à sistema en el programa de Compositivo de Compositivo de Compositi</u> | Fecha en la que se                                                  | e finalizó la inscripción: 6/13/25, 12:15 Pl | N .                                               |                  |                              |                                                               |                                                                                    |
| Operator de femación         Censo         Componente         Motoditade/Duración Herma/Jonación Herma/Jon                                                       | Operator de Fernancial         Compo         Composente         Modalidad/Duración Homu/Jourden Homu/Jourden Ho                                                                | Confirmamos que su                                                  | inscripción en el Programa TALENTO           | CAPITAL FORMACIÓN se ha realizado o               | n éxito en los s | iguientes cursos:            |                                                               |                                                                                    |
| 65 COMMA 343 HABLURDS DOTALS - ENFLUXTS TICO-Buta Interneds bittors de desambladores EXENTE 128 2.5 Status 129-09-11 [Rinnen goods<br>COMORIDO 2019/AP-HILDINGS DOTALS - ENFLUXTS TICO-Buta Interneds Solutions de Autor out A valante ILENTE 128 2.9 Status enterneds Solutions de Autor out A valante ILENTE 128 2.9 Status enterneds Solutions de Autor out A valante ILENTE 128 3.9 Status enterneds Solutions de Autor out A valante ILENTE 128 3.9 Status enterneds Solutions de Autor out A valante ILENTE 128 3.9 Status enterneds Solutions de Autor out A valante ILENTE 128 3.9 Status enterneds Solutions de Autor out A valante ILENTE 128 3.9 Status enterneds Solutions de Autor out A valante ILENTE 128 3.9 Status enterneds Solutions de Autor out A valante ILENTE 128 3.9 Status enterneds Solutions de Autor out A valante ILENTE 128 3.9 Status enterneds Solutions de Autor out A valant  | DSG COLOMBA SAL ANLIDERS DIGITALE - HEFOLUCITA TEO-RE or termendo teños de fouer de la complicatores (E.2018) [13] [13] [23] [25] [25] [25] [25] [25] [25] [25] [25                                                                                                    | Operador de Formació                                                | n Curso                                      | Componente                                        | ModalidadDu      | ración Horas Duración mes    | es Fecha Inicio Orden preferencia                             | 1                                                                                  |
| CONSORCIO ADVANCE HABUDADES DIGITALES - ESPECIALISTA TECH <sup>®</sup> luta intermedia Soluciones de futuro con la videod <sup>®</sup> LEDIBLE 128 2.0 2025-08-11 Secunda oppoin                                                                                                    | CONSISCIO JOURNALE   HAUCIALOS DISTINLES - ESPECIALISTA TRO-Pluta Hammada Soluciones de futuro con la y altero/PLDREE   128   20   2025-00-11   Bagunda speciel                                                                                                    | SGS COLOMBIA SAS                                                    | HABILIDADES DIGITALES - ESPECIALISTA TECH    | Ruta intermedia fabrica de desarrolladores        | REVIBLE 128      | 2.5                          | 2025-08-11 Primera opción                                     | 1                                                                                  |
|                                                                                                    |                                                                                                    | CONSORCIO ADVANCE                                                   | HABILIDADES DIGITALES - ESPECIALISTA TECH    | Ruta intermedia Soluciones de futuro con IA y dat | REDOBLE 128      | 2.0                          | 2025-08-11 Segunda opción                                     |                                                                                    |

Con esto habrá finalizado su proceso de inscripción en la Convocatoria 3.1. Especialista Tech - Talento Capital Formación.

Muchas gracias por su participación.

![](_page_29_Picture_7.jpeg)

![](_page_29_Picture_8.jpeg)